(Windows 7 Version)

# Excel 2010-02-中級

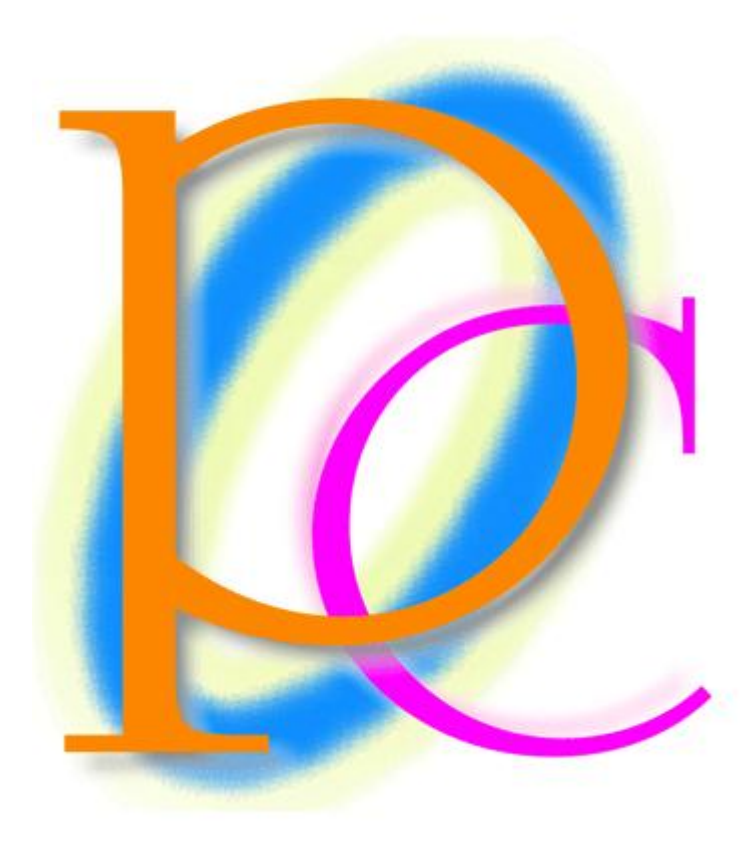

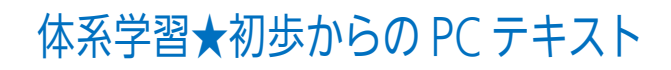

| 第1章:基礎グラフ1                         | 5   |
|------------------------------------|-----|
| §1-1… 領域の選択 {Ctrl}+{*}             | 5   |
| §1-2… 合計・オート SUM ボタンの活用と数式の選択      |     |
| §1-3… 基本的な縦棒グラフの作成                 | 7   |
| §1-4… グラフスタイルの変更                   | 9   |
| §1-5… 行/列の切り替え・軸の入れ替え              |     |
| §1-6… グラフのラベル・データラベル・凡例(はんれい)      |     |
| §1-7… 折れ線グラフの作成                    |     |
| §1-8… グラフオブジェクトの移動とサイズ変更/{Alt}キーを使 | ジ16 |
| §1-9… グラフにデータを追加する・グラフのデータを削除する    | 5   |
| §1-10… データテーブル                     | 20  |
| §1-11… グラフ・選択対象の書式設定               | 22  |
| §1-12… 数字軸・目盛の書式設定                 | 23  |
| §1-13… グラフの種類を変更する                 | 25  |
| §1-14… グラフパーツの選択                   |     |
| §1-15… レイアウト・デザインのリセット             |     |
| §1-16… まとめ                         |     |
| §1-17… 練習問題                        |     |
| §1-18… 練習問題                        |     |
| 第2章: リストの処理: 並べ替えとフィルター            |     |
| <b>§2-1… リストとは何か?</b>              |     |
| §2-2… リストで使える2つの機能:[並べ替え]と[フィルター]  |     |
| §2-3… カードとリスト                      | 40  |
| §2-4… リストへの入力                      | 41  |
| §2-5… 並べ替え:昇順/降順とは(しょうじゅん/こうじゅん)…  |     |
| §2-6… 並べ替えの作業                      | 45  |
| §2-7… レコードの追加                      | 47  |
| § 2-8… ふりがなと PHONETIC 関数(ふぉねてぃっく)  |     |
| § 2-9… ふりがなの設定                     | 50  |
| § 2-10… ふりがなの編集                    | 51  |
| § 2-11… 最優先キー・第 2 優先キー             | 52  |
| § 2-12… 検索                         | 53  |
| §2-13… フィルター                       | 54  |
| §2-14… まとめ                         | 56  |
| §2-15⋯ 練習問題                        | 57  |
| § 2-16… 練習問題                       | 59  |
| 第3章: ワークシート演算                      | 67  |
| §3-1… 計算式にて別のシートの数値を参照する           | 67  |
| §3-2… ワークシートのコピー                   |     |
| §3-3… シート見出しの色を変更する                | 72  |
| §3-4… 複数のシートを同時選択する・作業グループ1…{Ctrl} | +73 |

印刷不可

| §3-5… 複数のシートを同時選択する・作業グループ 2…{Shift}キー | 75  |
|----------------------------------------|-----|
| §3-6… 3-D 集計・ワークシート間で集計関数を使う           | 76  |
| §3-7… その他の 3-D 集計・最初のシート名→セル名→最後のシート名  | 79  |
| §3-8… まとめ                              |     |
| §3-9… 練習問題                             |     |
| §3-10… 練習問題                            |     |
| 第4章: 基礎グラフ2                            |     |
| §4-1… 横棒グラフ                            |     |
| § 4-2… 3-D グラフの設定                      |     |
| § 4-3···· 補助目盛線                        |     |
| §4-4… 目盛線の調整                           |     |
| §4-5… 全体の書式設定と一部の書式設定                  |     |
| §4-6… レーダーグラフ(レーダーチャート)                |     |
| §4-7… 円グラフ                             |     |
| §4-8… データラベルの調整                        |     |
| §4-9… 円グラフの書式設定                        |     |
| -<br>§ 4-10… 円グラフの要素の切り離し              |     |
| §4-11… 円グラフの作成ポイント                     |     |
| §4-12… データラベルの調整                       |     |
| §4-13… まとめ                             |     |
| §4-14… 練習問題                            | 115 |
| §4-15… 練習問題                            |     |
| 第5章: 行方向の絶対参照(下へ)                      | 122 |
| §5-1… 準備                               | 122 |
| §5-2… 相対参照による失敗例                       | 122 |
| §5-3… 行方向の絶対参照                         | 124 |
| §5-4… ファンクションキー4・{F4}を使った絶対参照の設定       | 125 |
| §5-5… まとめ                              | 126 |
| §5-6… 練習問題                             | 127 |
| 第6章:列方向への絶対参照(右へ)                      | 129 |
| §6-1… 準備                               | 129 |
| §6-2… 列方向への絶対参照                        | 130 |
| §6-3… まとめ                              | 131 |
| §6-4… 練習問題                             | 132 |
| 第7章: 絶対参照・総合                           | 133 |
| §7-1… 縦にも横にもコピーする場合・研究                 | 133 |
| §7-2… 縦にも横にもコピーする場合の絶対参照の設定            | 134 |
| §7-3… 固定セルの参照                          | 136 |
| §7-4… まとめ                              | 137 |
| §7-5… 練習問題                             | 138 |
| 第8章: テーブルの設定とフィルター                     | 140 |

| §8-1… テーブルとして書式設定               | 140 |
|---------------------------------|-----|
| §8-2… テーブルデザインの変更               | 142 |
| §8-3… フィルター/並べ替えを実行する           | 143 |
| §8-4… レコードの追加                   | 145 |
| §8-5… 数値フィルター・以上/以下/より大きい/より小さい | 145 |
| §8-6… 範囲内・AND 条件でフィルター          | 146 |
| §8-7… 日付で範囲内・AND 条件             | 147 |
| §8-8… 範囲外はどうするか? · OR(オア)条件     | 148 |
| §8-9… フィルター・トップテン(上位○件/下位○件)    | 149 |
| §8-10… ○○を含む/○○で始まる/○○で終わる      | 150 |
| §8-11… 置き換え・置換(ちかん)             | 151 |
| §8-12… テーブルに集計行を追加する            | 153 |
| §8-13… まとめ                      | 154 |
| §8-14… 練習問題                     | 155 |
| §8-15… 練習問題                     | 159 |
| §8-16… 総合練習問題                   |     |
| §8-17··· 総合練習問題                 |     |
| §8-18… 総合練習問題                   | 171 |
|                                 |     |

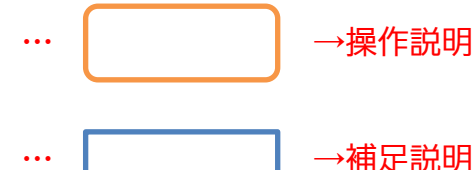

→補足説明

- 記載されている会社名、製品名は各社の商標および登録商標です。
- ■本書の例題や画面などに登場する企業名や製品名、人名、キャラクター、その他のデータ は架空のものです。現実の個人名や企業、製品、イベントを表すものではありません。
- ■本文中には<sup>™</sup>、®マークは明記しておりません。
- 本書は著作権法上の保護を受けております。
- 本書の一部あるいは、全部について、合資会社アルファから文書による許諾を得ずに、い かなる方法においても無断で複写、複製することを禁じます。ただし、合資会社アルファ から文書による許諾を得た期間は除きます。
- 無断複製、転載は損害賠償、著作権法の罰則の対象になることがあります。
- この教材はMicrosoft Corporationのガイドラインに従って画面写真を使用しています。
  - ◆ Version №: Excel2010-02-中級-120630
  - ◆ 著作・製作 合資会社アルファ 〒244-0003 神奈川県横浜市戸塚区戸塚町118-2 中山 NS ビル 6F
  - ▶ 発行人 三橋信彦
  - ¥5,040円 ◆ 定価

## 第1章:基礎グラフ1

Excel の重要機能として表のグラフ化がある。

代表的なグラフの「縦棒グラフ」と「折れ線グラフ」の作成方法を学習する。 グラフ作成の前に表を作成しておくのがポイント。

#### §1-1…領域の選択 {Ctrl}+{\*}

#### (1) 新しい Excel ファイルに以下のような表を作成して下さい。

|    | А | В    | С  | D  | E  | F   | G   | Н   |    | J |
|----|---|------|----|----|----|-----|-----|-----|----|---|
| 1  |   |      |    |    |    |     |     |     |    |   |
| 2  |   | 販売実績 |    |    |    |     |     |     |    |   |
| 3  |   |      |    |    |    |     |     |     |    |   |
| 4  |   |      | 7月 | 8月 | 9月 | 10月 | 11月 | 12月 | 合計 |   |
| 5  |   | 森下   | 23 | 33 | 32 | 31  | 16  | 35  |    |   |
| 6  |   | 野田   | 42 | 43 | 41 | 43  | 28  | 42  |    |   |
| 7  |   | 大沢   | 22 | 26 | 34 | 23  | 23  | 31  |    |   |
| 8  |   | 星    | 25 | 19 | 16 | 14  | 17  | 11  |    |   |
| 9  |   | 久保木  | 23 | 30 | 40 | 22  | 31  | 29  |    |   |
| 10 |   | 香川   | 28 | 32 | 13 | 16  | 15  | 32  |    |   |
| 11 |   | 合計   |    |    |    |     |     |     |    |   |
| 12 |   |      |    |    |    |     |     |     |    |   |

|    | G25 | •    | Ja | ۲  |    |     |     |     |    |   |   |   |   |   |   | × |
|----|-----|------|----|----|----|-----|-----|-----|----|---|---|---|---|---|---|---|
|    | A   | В    | С  | D  | E  | F   | G   | Н   | I  | J | K | L | M | N | 0 |   |
| 1  |     |      |    |    |    |     |     |     |    |   |   |   |   |   |   |   |
| 2  |     | 販売実績 |    |    |    |     |     |     |    |   |   |   |   |   |   |   |
| 3  |     |      |    |    |    |     |     |     |    |   |   |   |   |   |   |   |
| 4  |     |      | 7月 | 8月 | 9月 | 10月 | 11月 | 12月 | 合計 |   |   |   |   |   |   |   |
| 5  |     | 森下   | 23 | 33 | 32 | 31  | 16  | 35  |    |   |   |   |   |   |   |   |
| 6  |     | 野田   | 42 | 43 | 41 | 43  | 28  | 42  |    |   |   |   |   |   |   |   |
| 7  |     | 大沢   | 22 | 26 | 34 | 23  | 23  | 31  |    |   |   |   |   |   |   |   |
| 8  |     | 星    | 25 | 19 | 16 | 14  | 17  | 11  |    |   |   |   |   |   |   |   |
| 9  |     | 久保木  | 23 | 30 | 40 | 22  | 31  | 29  |    |   |   |   |   |   |   |   |
| 10 |     | 香川   | 28 | 32 | 13 | 16  | 15  | 32  |    |   |   |   |   |   |   |   |
| 11 |     | 合計   |    |    |    |     |     |     |    |   |   |   |   |   |   |   |
| 12 |     |      |    |    |    |     |     |     |    |   |   |   |   |   |   |   |

#### (2) ここで表内の全域に罫線を設定します。その際、表内のセルを1つだけアクティブに し、{Ctrl}キーを押しながらテンキーの{\*}キーを押します。

|     | D7 | •    | ( <b>f</b> s | 26 |      |      |     |        |         |            |    |    |     |     |      | ×          |
|-----|----|------|--------------|----|------|------|-----|--------|---------|------------|----|----|-----|-----|------|------------|
|     | A  | В    | С            | D  | E    | F    | G   | н      | I       | J          | K  | L  | M   | N   | 0    |            |
| 1   |    |      |              |    |      |      |     |        |         |            |    |    |     |     |      |            |
| 2   |    | 販売実績 |              |    |      |      |     |        |         |            |    |    |     |     |      |            |
| 3   |    |      |              |    |      |      |     |        |         |            |    |    |     |     |      |            |
| 4   |    |      | 7月           | 8月 | 9月   | 10月  | 11月 | 12月    | 合計      |            |    |    |     |     |      |            |
| 5   |    | 森下   | 23           | 33 | 3 32 | 31   | 1   | 6 35   |         |            |    |    |     |     |      |            |
| 6   |    | 野田   | 42           | 43 | 3 41 | 43   | 3   |        |         |            |    |    |     |     |      |            |
| - 7 |    | 大沢   | 22           | 26 | il 🔜 | 20   |     | 実内の    | 141     | ん1         | つだ | トマ | ケティ | ィブに | 1.   | ∫Ctrll+∫¥l |
| 8   |    | 星    | 25           | 19 | 9 1€ | i 14 | 1 - | IXP JV | مراجع أ | <u>~</u> 1 | ノル | v  | /// |     | . 0, | լՇադ լուլ  |
| 9   |    | 久保木  | 23           | 30 | 9 40 | 22   | 2   |        |         |            |    |    |     |     |      |            |
| 10  |    | 香川   | 28           | 32 | 2 13 | 16   | 5 1 | 5 32   |         |            |    |    |     |     |      |            |
| 11  |    | 合計   |              |    |      |      |     |        |         |            |    |    |     |     |      |            |
| 12  |    |      |              |    |      |      |     |        |         |            |    |    |     |     |      |            |
| 12  |    |      |              |    |      |      |     |        |         |            |    |    |     |     |      |            |

(3) するとアクティブセルから見て、空白行・空白列で囲まれた長方形の領域が自動選択 されます。それではこの領域に「格子」罫線を設定して下さい。

| 🗶   🛃                            | 19 - (              | <sup>9</sup> ×  ∓                        |                                                                                                    | B                                           | ook1 - Microsoft Excel                     |                                                | - 6 X                                                                                                    |                 |                   |
|----------------------------------|---------------------|------------------------------------------|----------------------------------------------------------------------------------------------------|---------------------------------------------|--------------------------------------------|------------------------------------------------|----------------------------------------------------------------------------------------------------|-----------------|-------------------|
| ファイル                             | 木-                  | ム挿入                                      | ページ レイアウト 数式 データ                                                                                                    | 校閱 表示                                       |                                            |                                                |                                                                                                    | x 🖷 🗆 🕥 🛆       |                   |
| 貼り付け<br>・<br>クリップボ               | ∦<br>■<br>∛<br>−F ⊑ | MS Pゴシック<br><b>B</b> <i>I</i> <u>U</u> ・ | $\begin{array}{c} \cdot 11  \cdot \mathbf{A}^* \mathbf{A}^* \\ \hline \\ \hline \\ \hline \\ \hline \\ \hline \\ \hline \\ \hline \\ \mathbf{N} \mathbf{A}^* \mathbf{A}^* \mathbf{A}^* \\ \hline \\ \hline \\ \hline \\ \mathbf{N} \mathbf{A}^* \mathbf{A}^* \\ \hline \\ \hline \\ \hline \end{array}$ | ■ = >>*<br>= = 非非 國·<br>配置   □              | 標準 ▼<br>到 × % → 1 **8 #*8<br>数値 □          | 条件付き テーブルとして セルの<br>書式 * 書式設定 * スタイル *<br>スタイル | <ul> <li>□●挿入 * Σ * ▲</li> <li>■ 前除 *</li> <li>■ ● 並べ替えと</li> <li>● * 並べ替えと</li> <li>● * ブロルター、</li> </ul> | 検索と<br>選択マ      |                   |
|                                  | B4                  | •                                        | (巴下罫線( <u>O</u> )                                                                                                    |                                             |                                            |                                                |                                                                                                    | ~               |                   |
| 1<br>2<br>3                      | A                   | B<br>販売実績                                | <ul> <li>□ 上野線(2)</li> <li>□ 左野線(L)</li> <li>□ 右野線(R)</li> </ul>                                                                                                    | F G                                         | H I                                        | J K                                            | LM                                                                                                    | N O             |                   |
| 4<br>5<br>6<br>7<br>8            |                     | 森下<br>野田<br>大沢<br>星                      | <ul> <li>□ #220(N)</li> <li>□ #42(A) N</li> <li>□ 外校(S)</li> <li>□ 外校(T)</li> </ul>                                                                                                    | 10月 11月<br>32 31<br>41 43<br>34 23<br>16 14 | 12月 合計<br>16 35<br>28 42<br>23 31<br>17 11 | アクティ<br>力されて                                   | ・<br>ブセルから<br>こいる領域か                                                                                       | 見て連続し<br>ぶ長方形状に | てデータが入<br>こ選択される。 |
| 9<br>10<br>11<br>12              |                     | 久保不<br>香川<br>合計                          | <ul> <li>□□ 下二重 野線(0)</li> <li>□□ 下太野 象(1)</li> <li>□□ 上野線 +下野線(0)</li> <li>□□ 上野線 - 下野線(0)</li> </ul>                                                                                                    | 40 22<br>13 16                              | 31 29<br>15 32                             | 空白行・                                           | 空白列があ                                                                                                    | 5ると選択は          | や断される。            |
| 13<br>14<br>15<br>16<br>17<br>18 | ì                   | 選択さ                                      | れた領域に「                                                                                                    | 格子」罫線                                       | 泉を設定                                       | ]                                              |                                                                                                    |                 |                   |
| 19<br>20<br>21<br>22<br>23<br>24 |                     |                                          | 2      登録の削除(E)     2     線の自院(E)     ・     線の之与イル(文)     ・     その他の野線(M)…                                                                                                    |                                             |                                            |                                                |                                                                                                    |                 |                   |

(4) 巨大な表を選択する際も、{Ctrl}+{\*}キーが有効になります。

|    | E23 | •    | ( <i>f</i> x |    |    |     |     |     |    |   |   |   |   |   |   | ~ |
|----|-----|------|--------------|----|----|-----|-----|-----|----|---|---|---|---|---|---|---|
|    | A   | В    | С            | D  | E  | F   | G   | Н   | Ι  | J | K | L | M | N | 0 | - |
| 1  |     |      |              |    |    |     |     |     |    |   |   |   |   |   |   | Ē |
| 2  |     | 販売実績 |              |    |    |     |     |     |    |   |   |   |   |   |   |   |
| 3  |     |      |              |    |    |     |     |     |    |   |   |   |   |   |   |   |
| 4  |     |      | 7月           | 8月 | 9月 | 10月 | 11月 | 12月 | 合計 |   |   |   |   |   |   |   |
| 5  |     | 森下   | 23           | 33 | 32 | 31  | 16  | 35  |    |   |   |   |   |   |   |   |
| 6  |     | 野田   | 42           | 43 | 41 | 43  | 28  | 42  |    |   |   |   |   |   |   |   |
| 7  |     | 大沢   | 22           | 26 | 34 | 23  | 23  | 31  |    |   |   |   |   |   |   |   |
| 8  |     | 星    | 25           | 19 | 16 | 14  | 17  | 11  |    |   |   |   |   |   |   |   |
| 9  |     | 久保木  | 23           | 30 | 40 | 22  | 31  | 29  |    |   |   |   |   |   |   |   |
| 10 |     | 香川   | 28           | 32 | 13 | 16  | 15  | 32  |    |   |   |   |   |   |   |   |
| 11 |     | 合計   |              |    |    |     |     |     |    |   |   |   |   |   |   |   |
| 12 |     |      |              |    |    |     |     |     |    |   |   |   |   |   |   |   |

#### §1-2…合計・オート SUM ボタンの活用と数式の選択

 (1) セル C5:I11 を選択して、[合計]ボタン(Σ)を使いましょう。数値群とその右の空白・ その下の空白をまとめて選択してから[合計]ボタン(Σ)を使うのです。すると右と下の 空白欄に合計値が算出されます。

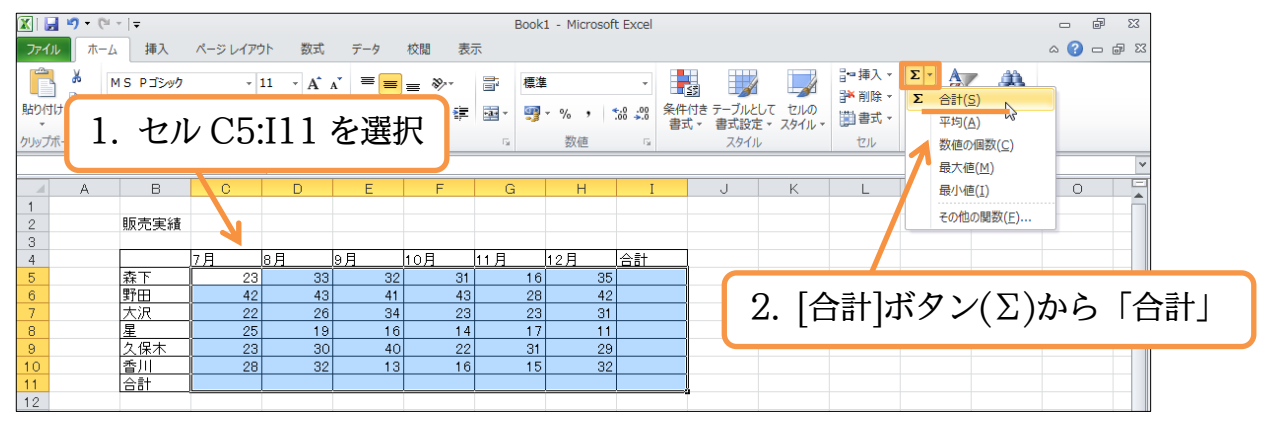

(2) 合計値が11行目とI列に作成されました。次に表内の計算セル・数式セルを選択して 色を付けてみます。[検索と選択]から「数式」を使います。

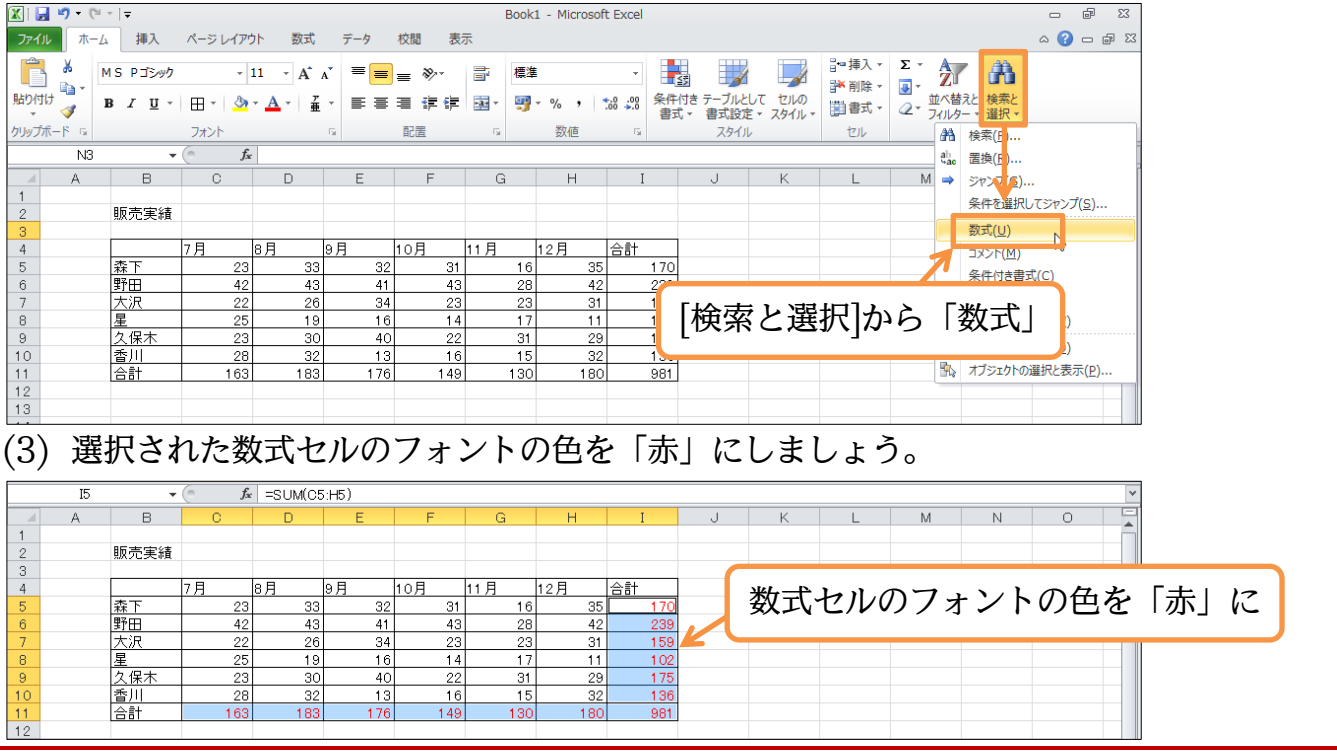

#### §1-3…基本的な縦棒グラフの作成

(1) これから、「10~12月」の「全員の実績」を「縦棒グラフ」にします。グラフ化する には「対象の数値部分と見出し・項目名」と、「同じ高さ(幅)の見出し・項目名」を同 時選択してから【挿入】タブを使います。ここでは「F4:H10」をグラフ化しますが、 対応する高さの見出し「B4:B10」も同時選択しておきます。

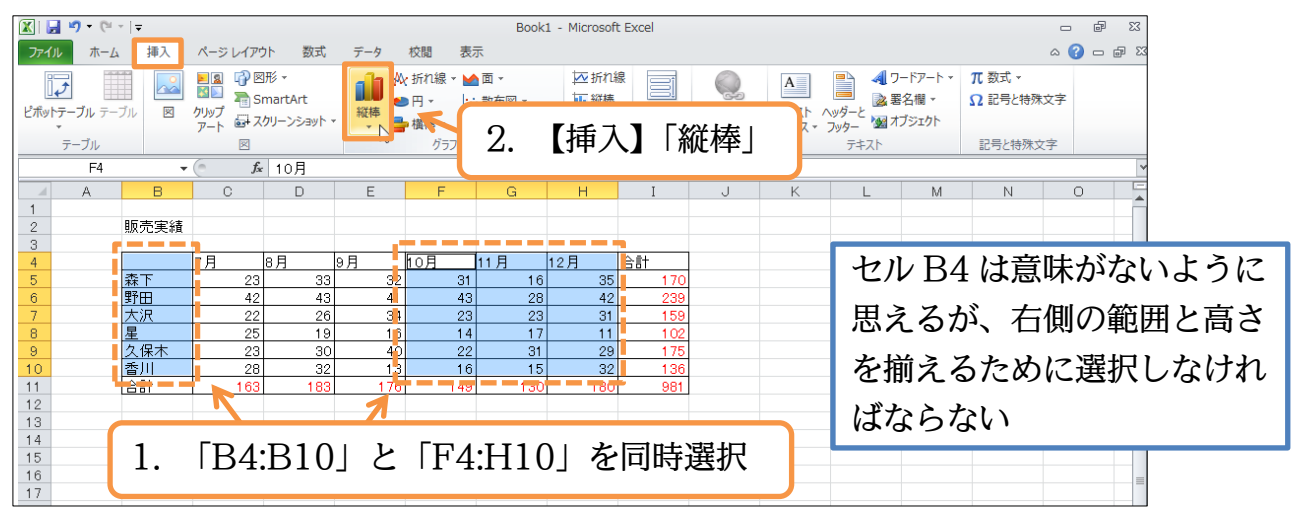

#### (2) 標準の縦棒グラフである「2-D 縦棒・集合縦棒」を選択しましょう。

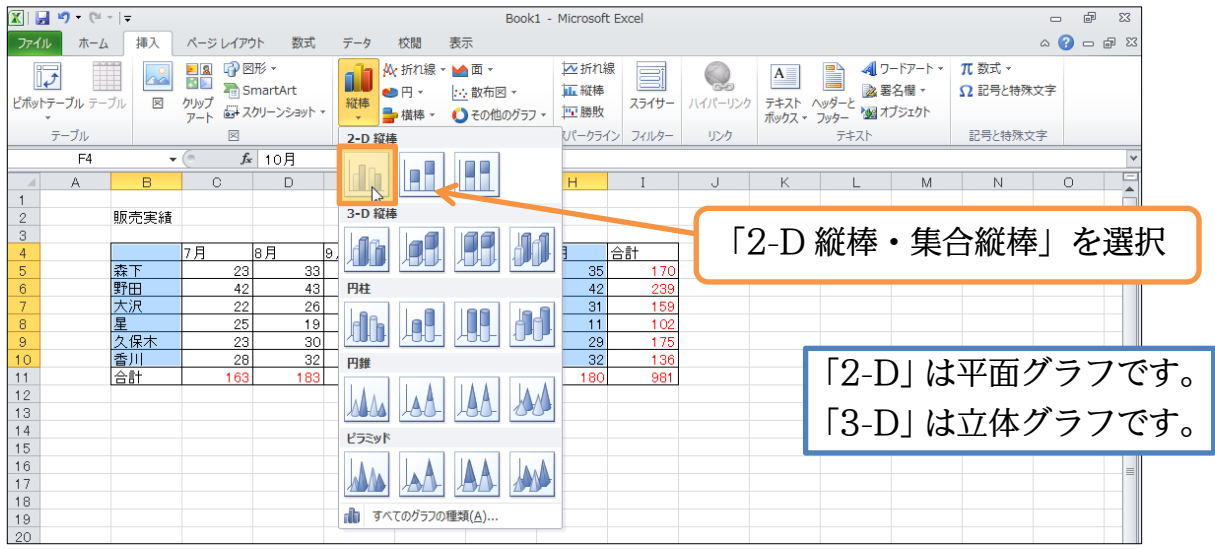

(3) グラフがワークシート上に作成されます。さて、このグラフは別シートに移動すると
 見やすくなります。【グラフツール・デザイン】タブの[グラフの移動]をクリックして
 下さい。

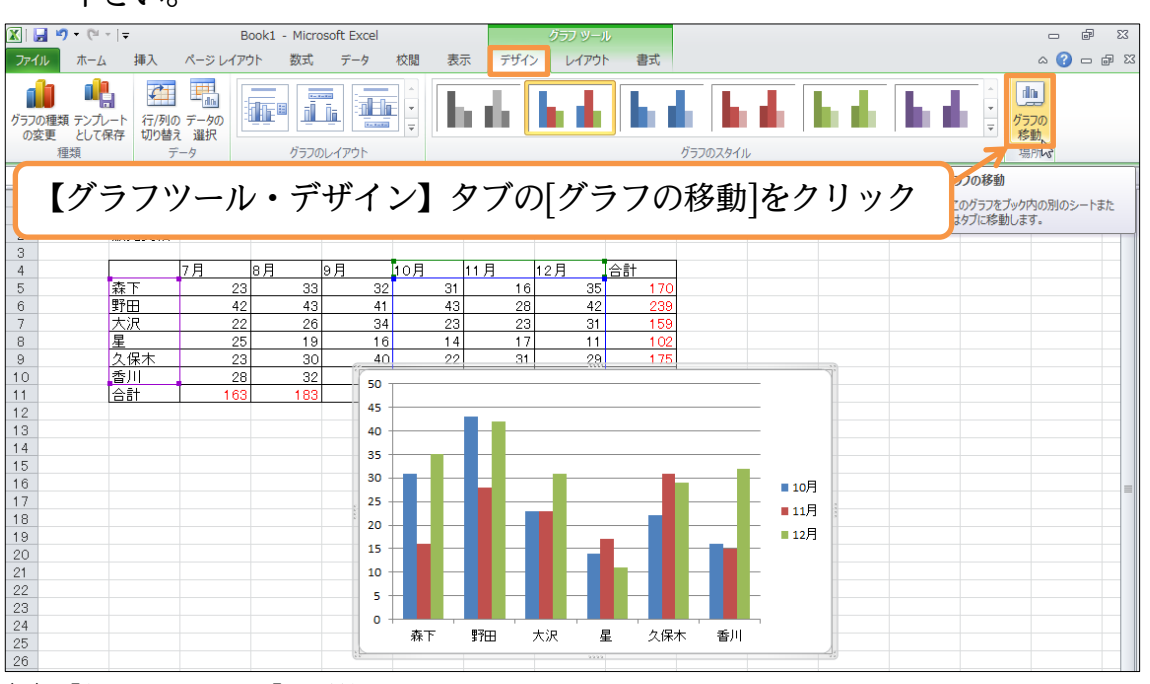

(4) [新しいシート]を選択して OK しましょう。

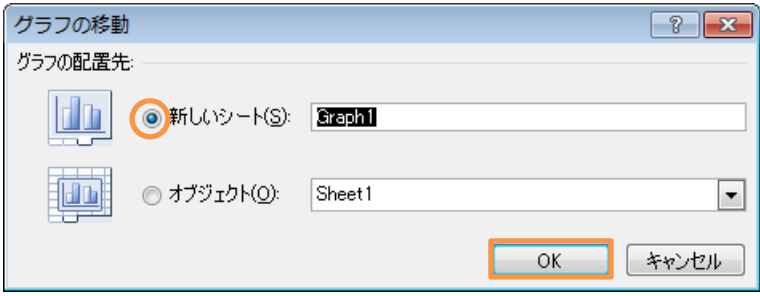

印刷不可

#### (5)「Graph〇〇」というワークシートが作成され、画面いっぱいに表示されます。

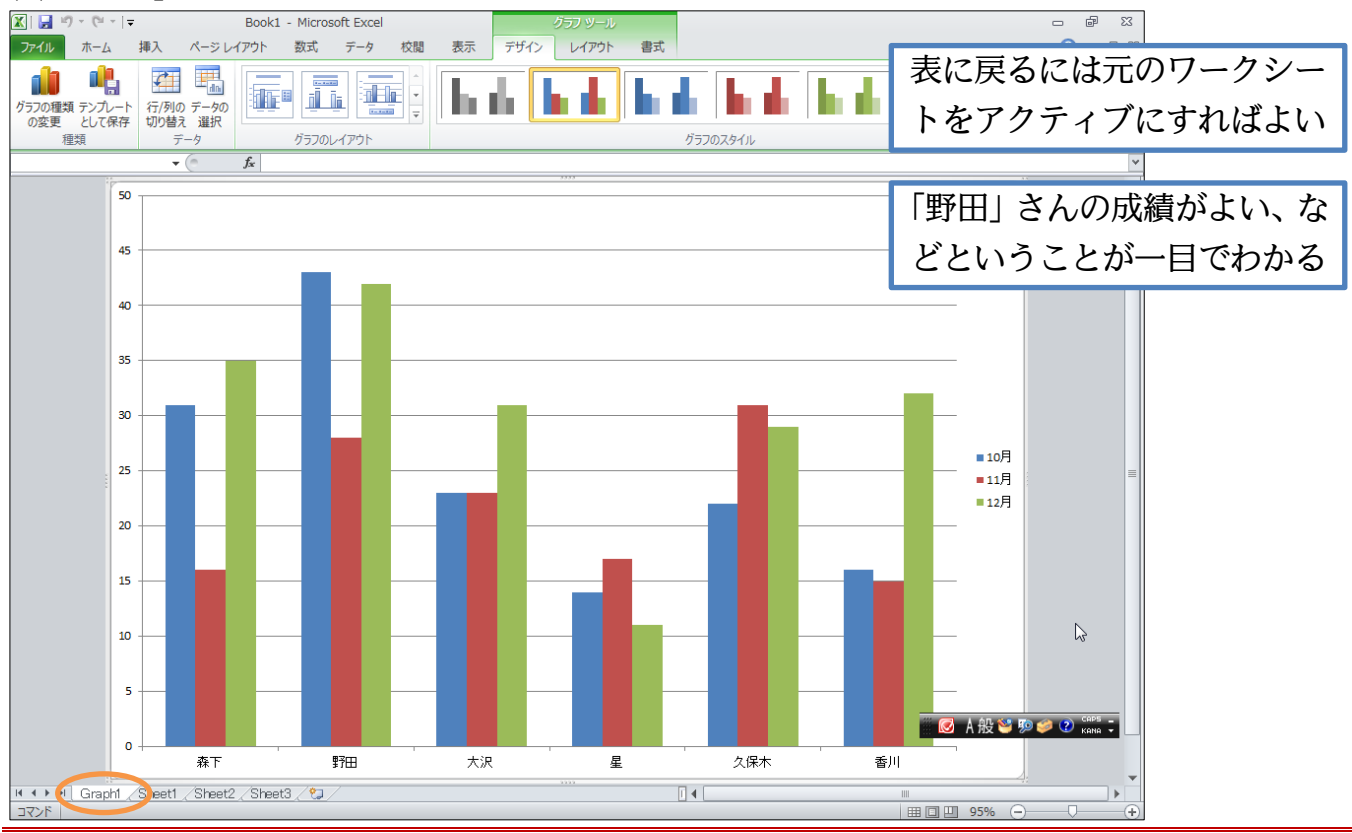

#### §1-4…グラフスタイルの変更

(1) グラフのイメージを変えてみます。【グラフツール・デザイン】 タブの[グラフのスタイル・その他]をクリックしましょう。

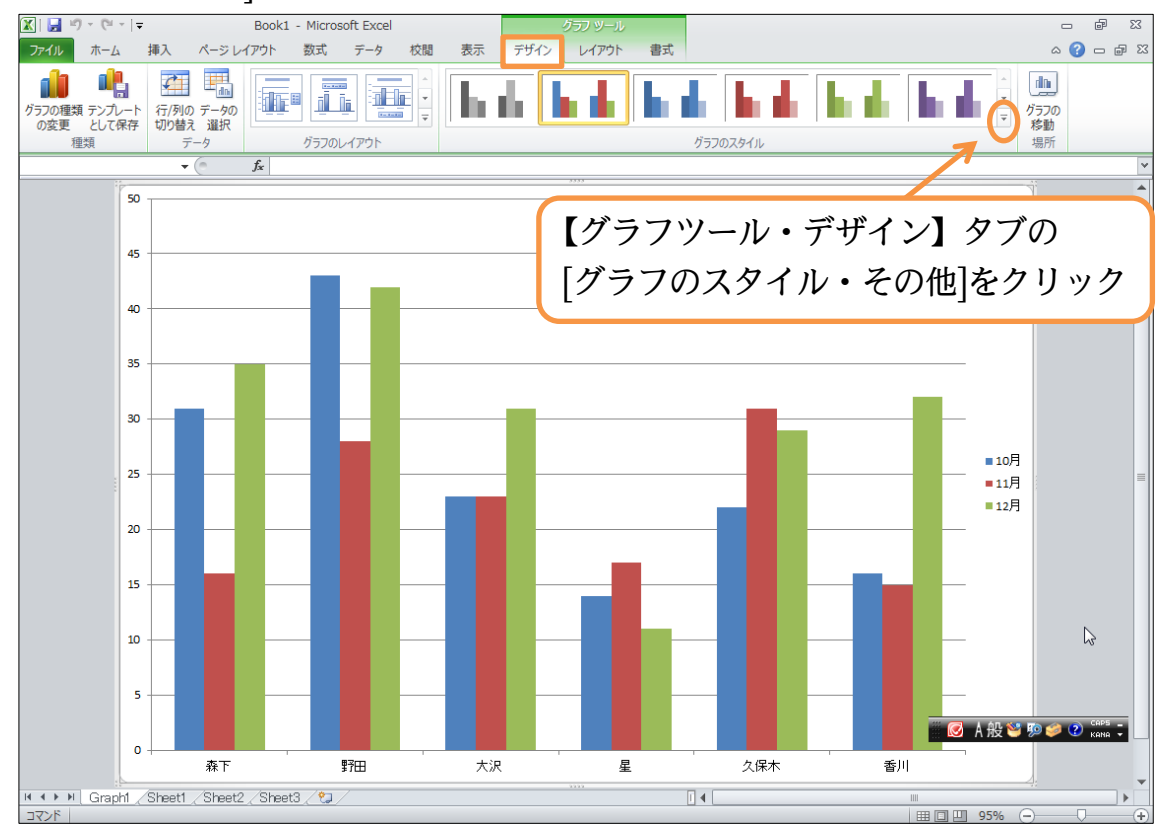

http://www.mytry.jp/

#### (2) 輪郭が白でふちどられている「スタイル10」を選択しましょう。

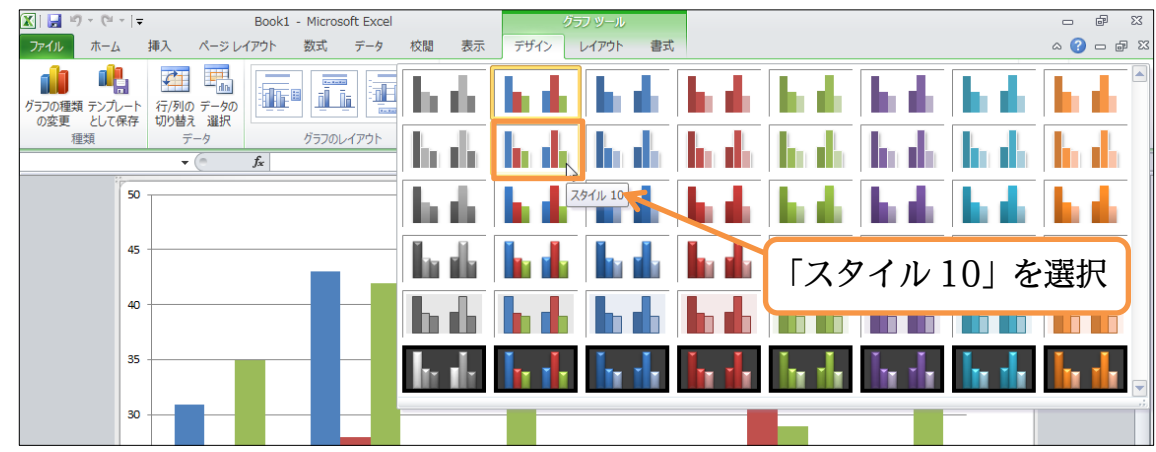

(3) このようにグラフのデザインを簡単に変更することができます。

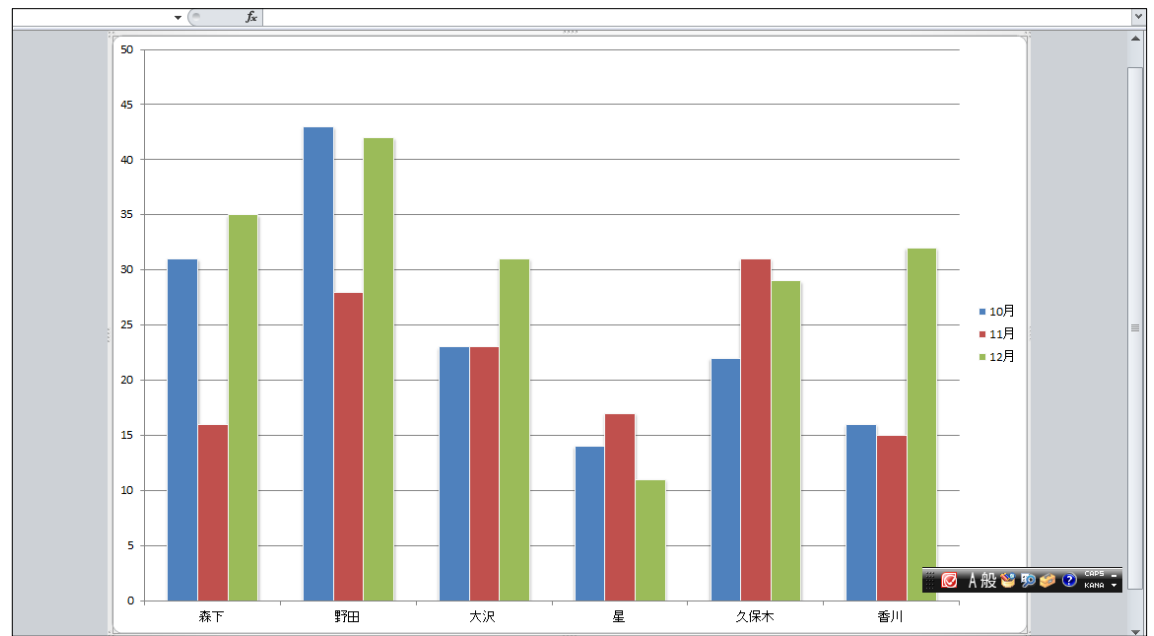

#### §1-5…行/列の切り替え・軸の入れ替え

(1) 現在グラフの下の軸には「氏名」が採用されています。また各グラフの棒・ブロック には「月」が採用されています。下の軸に「月」が来るよう入れ替えるには[行/列の切 り替え]を使います。

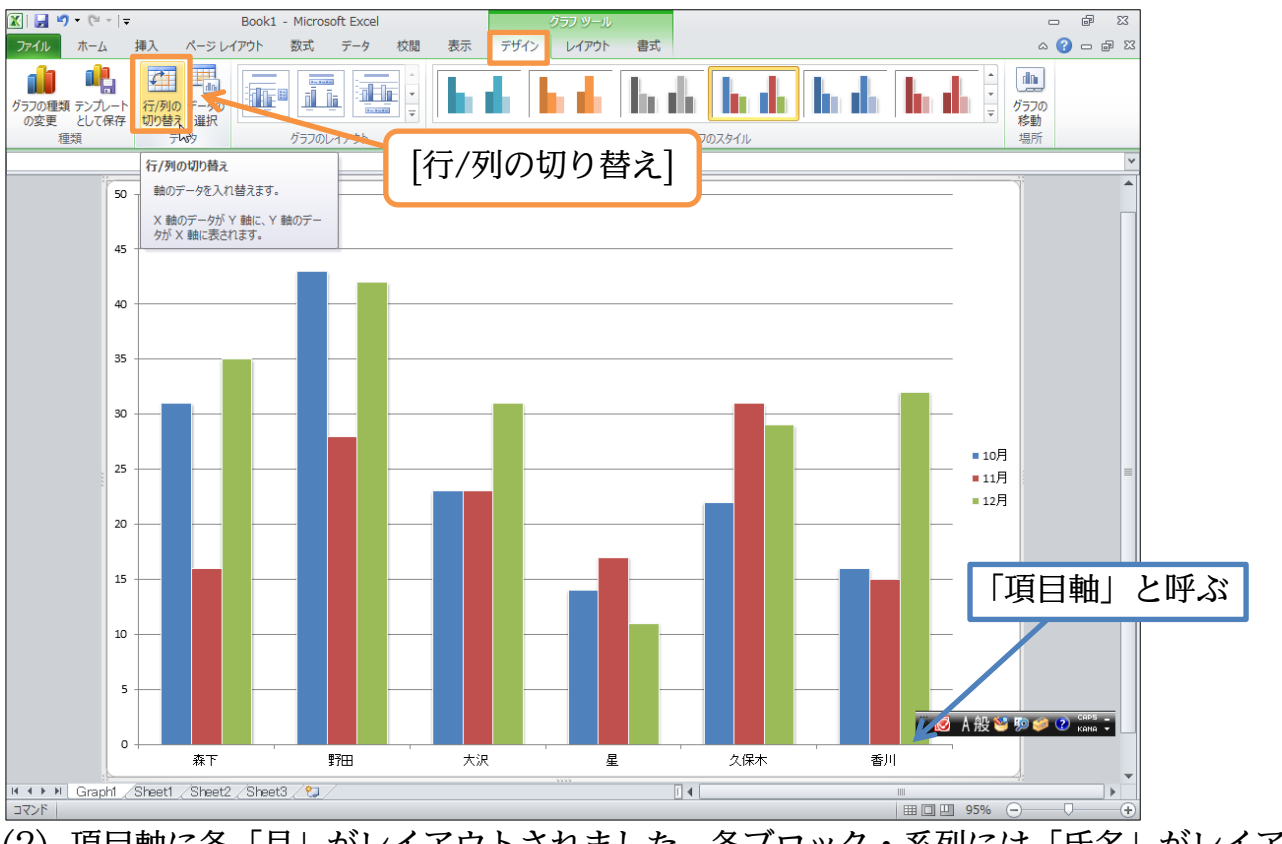

(2) 項目軸に各「月」がレイアウトされました。各ブロック・系列には「氏名」がレイア ウトされました。

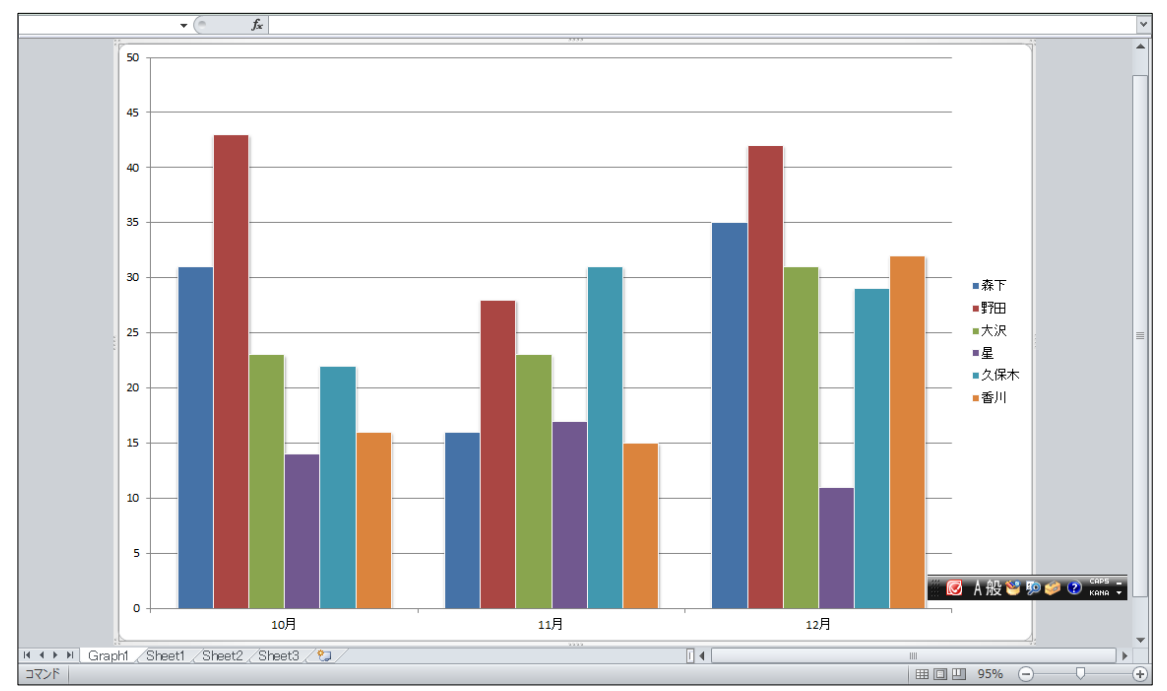

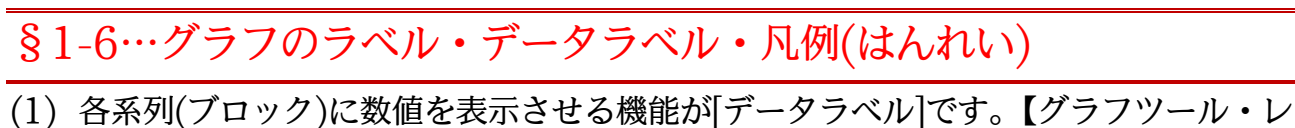

イアウト】タブから[データラベル]「中央」を設定しましょう。

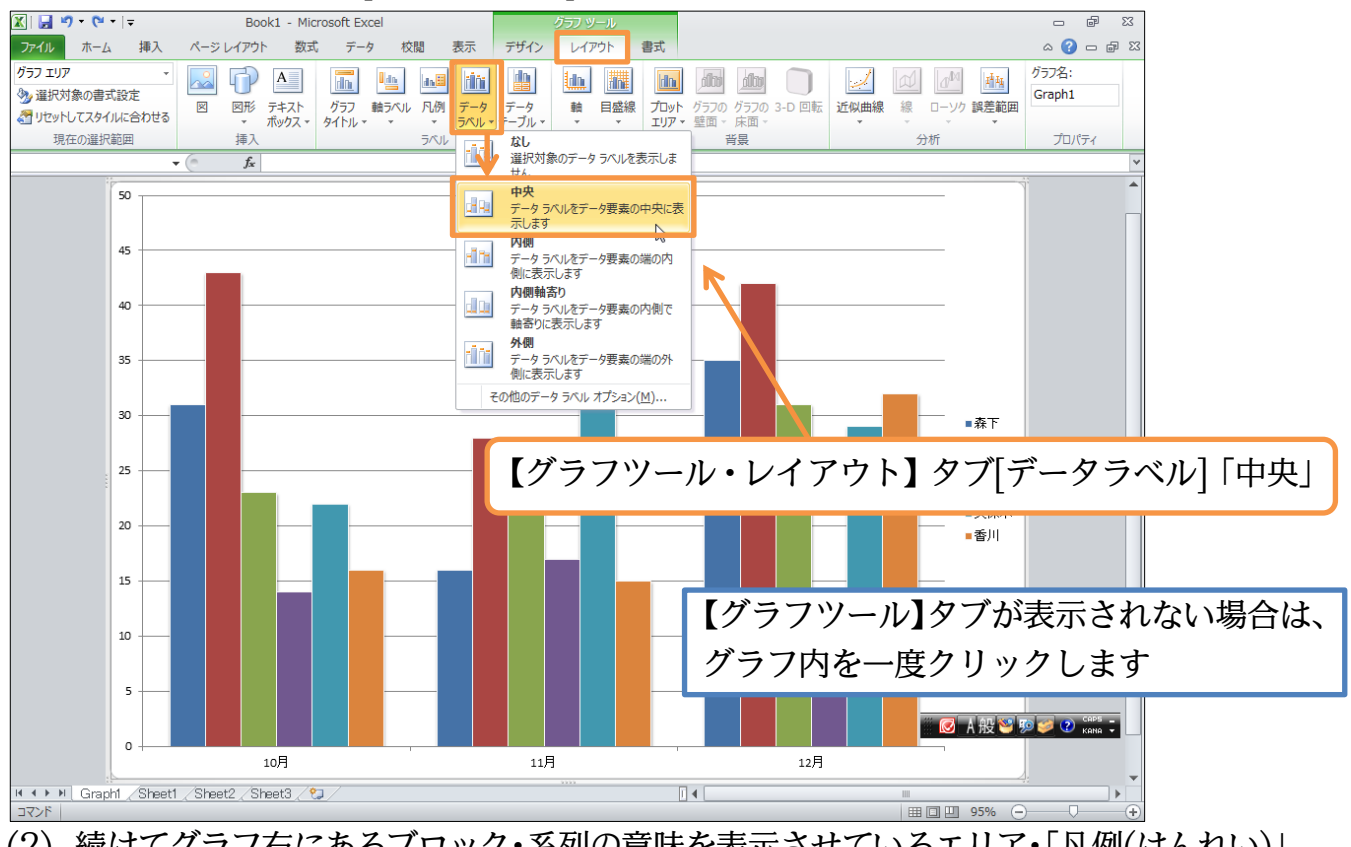

(2) 続けてグラフ右にあるブロック・系列の意味を表示させているエリア・「凡例(はんれい)」 の位置を変更します。「凡例]「凡例を下に配置」を選択します。

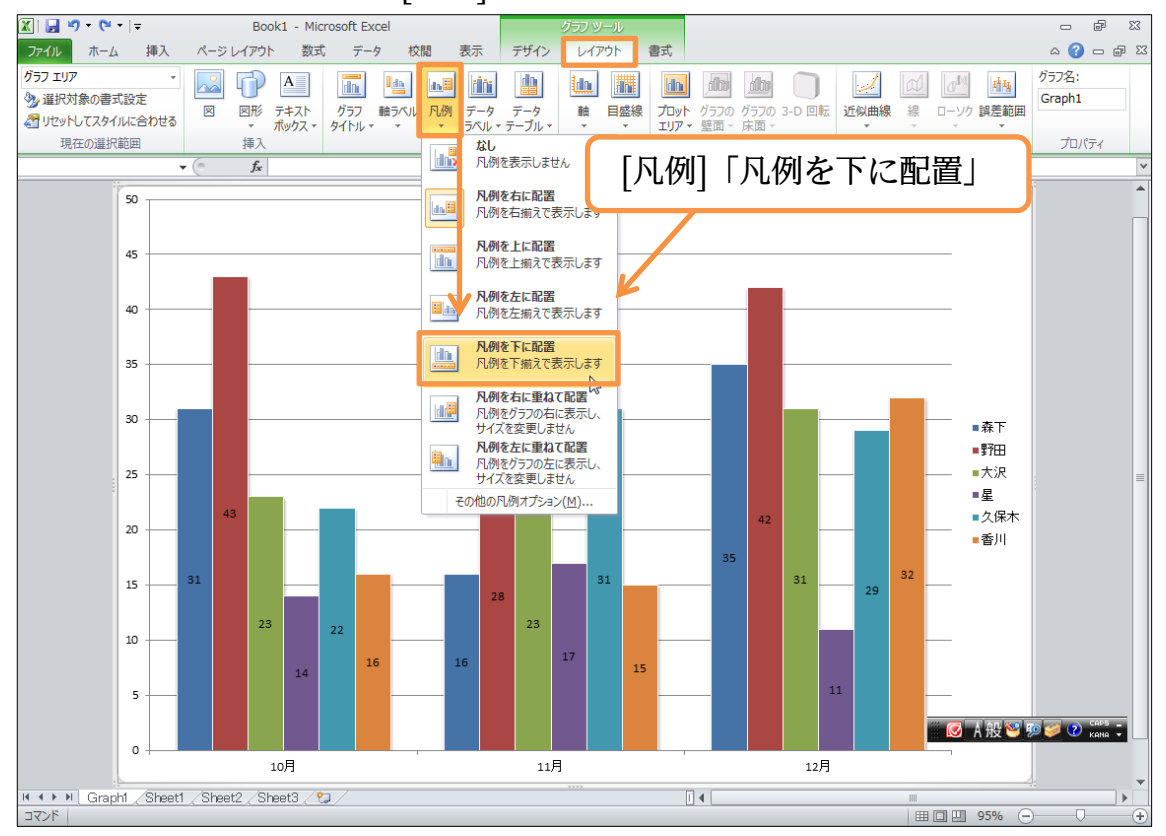

(3) 次にグラフの上部に表題「後期販売実績」を付けてみます。[グラフタイトル]から「グ ラフの上」を選択します。

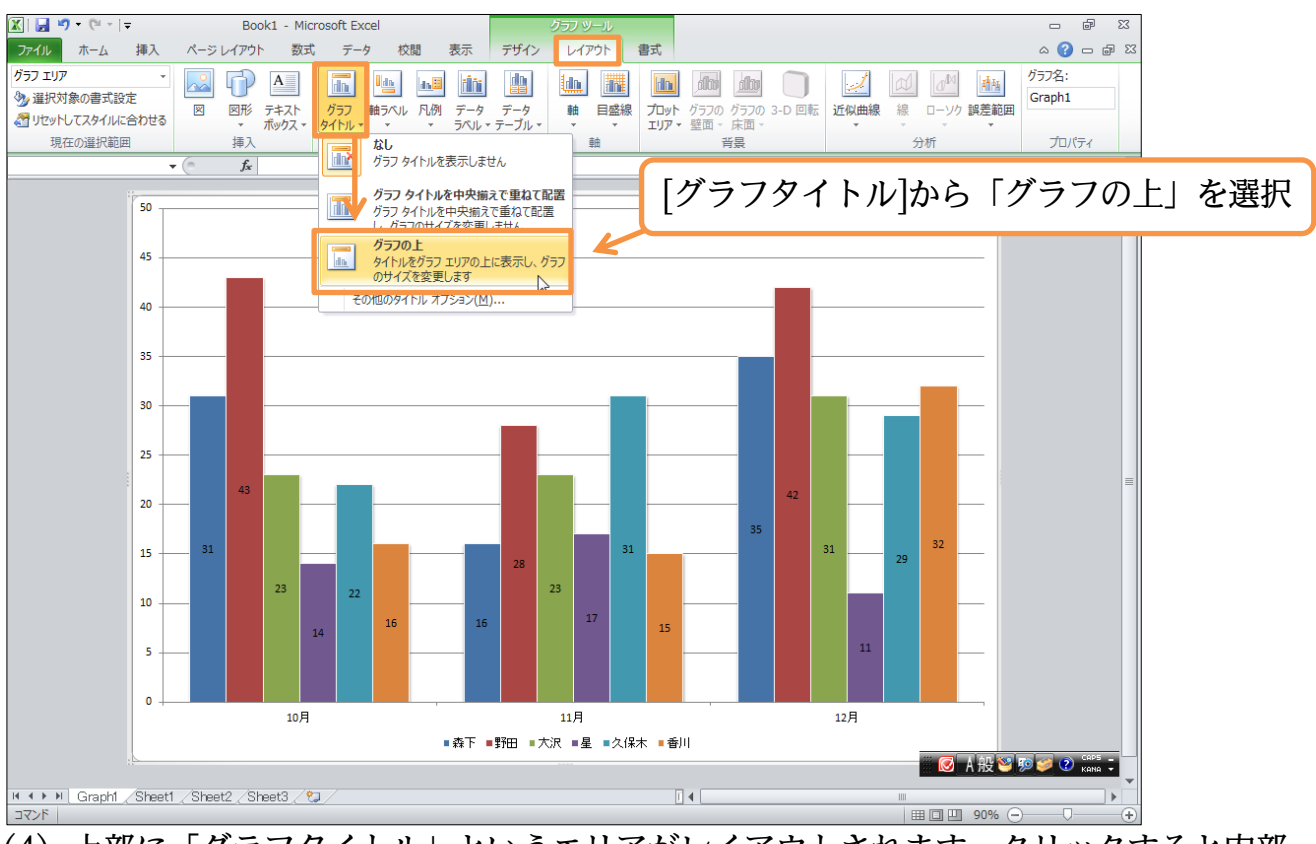

(4) 上部に「グラフタイトル」というエリアがレイアウトされます。クリックすると内部に入力できます。「後期販売実績」と入力しましょう。

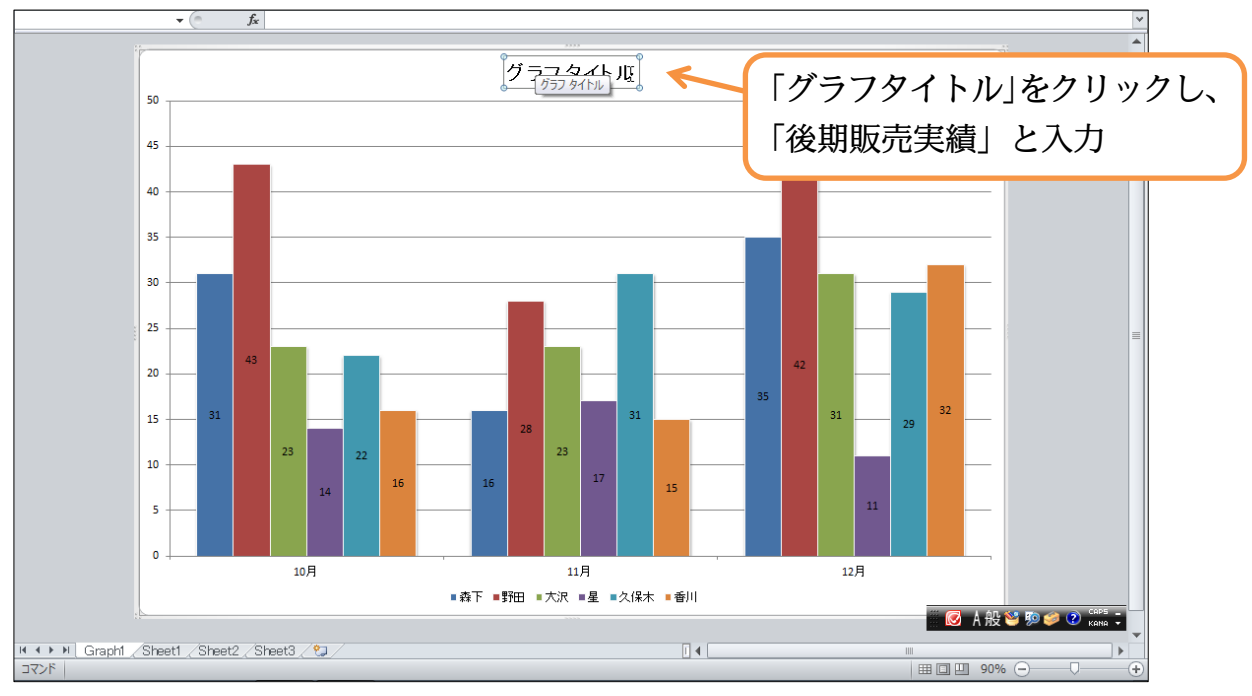

(5) 最後に左の数値軸のさらに左に、文字ラベル「販売台数」を縦書きで作成します。[軸 ラベル][主縦軸ラベル]「軸ラベルを垂直に配置」を選択しましょう。

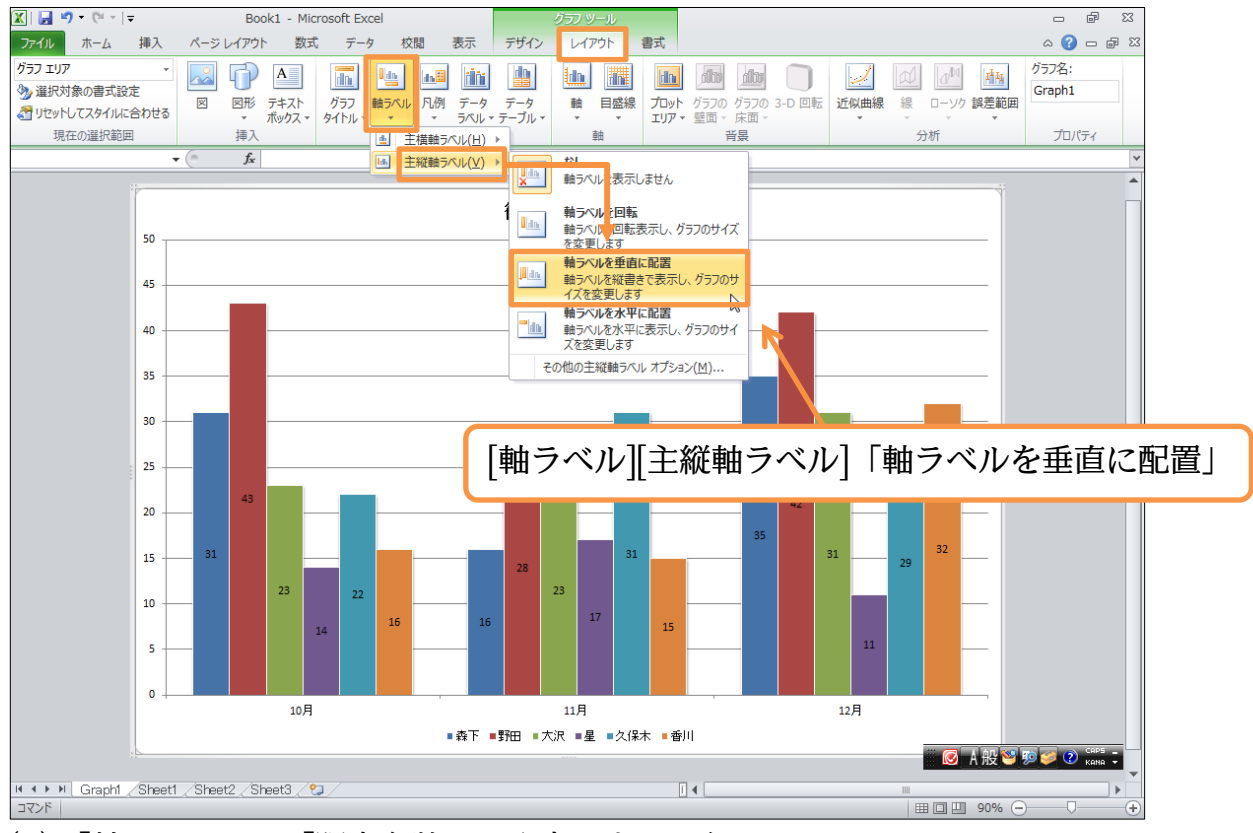

(6)「軸ラベル」に「販売台数」と入力しましょう。

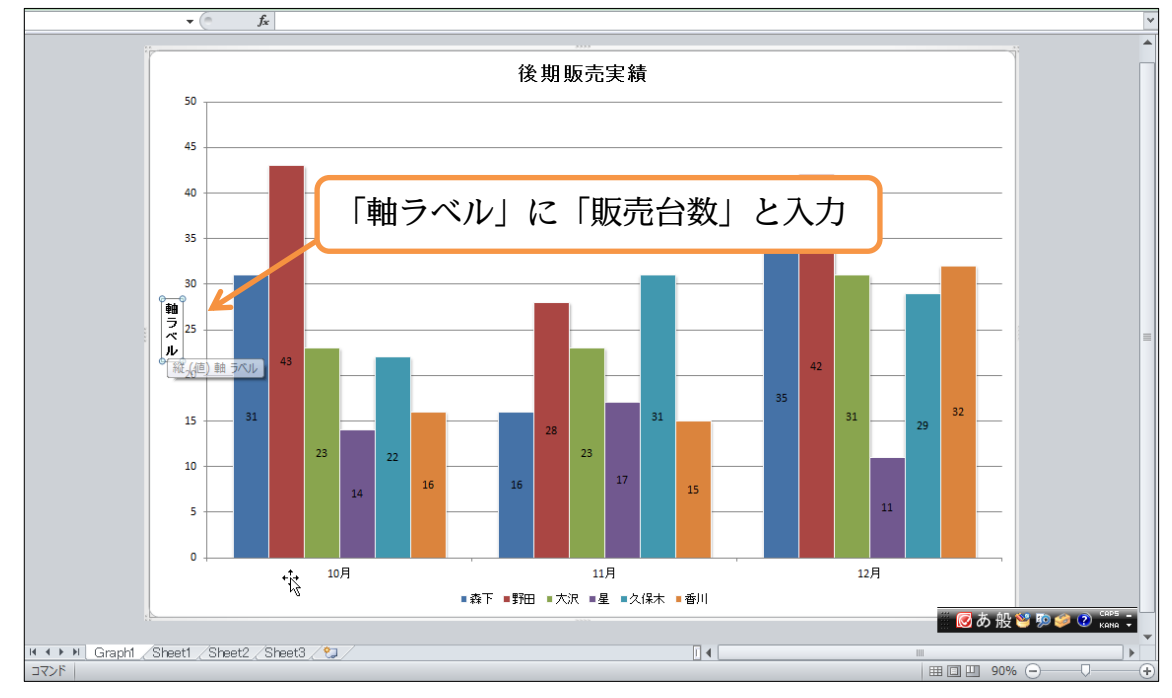

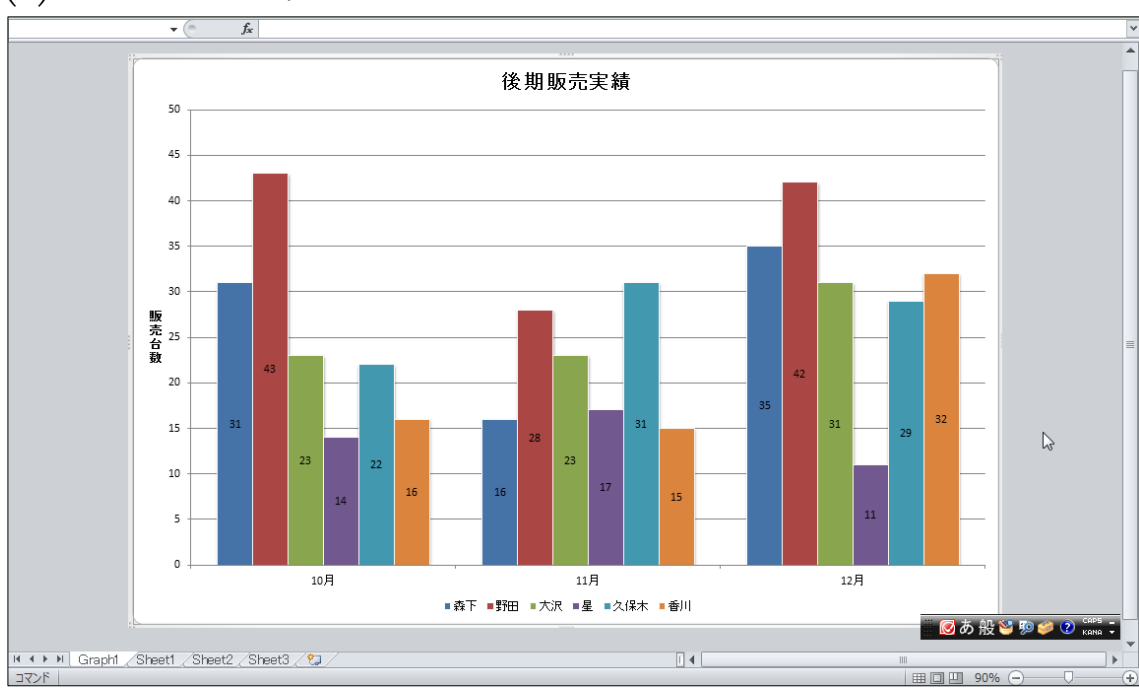

#### (7) グラフの基本的な作成方法について学習しました。

#### §1-7…折れ線グラフの作成

(1) 今度は「各月」の「大沢」さんの販売実績を折れ線グラフ化してみます。元のシート に戻り、項目 B4:H4 とデータ B7:H7 を選択して、【挿入】[グラフの作成]を使ってみ

ます。

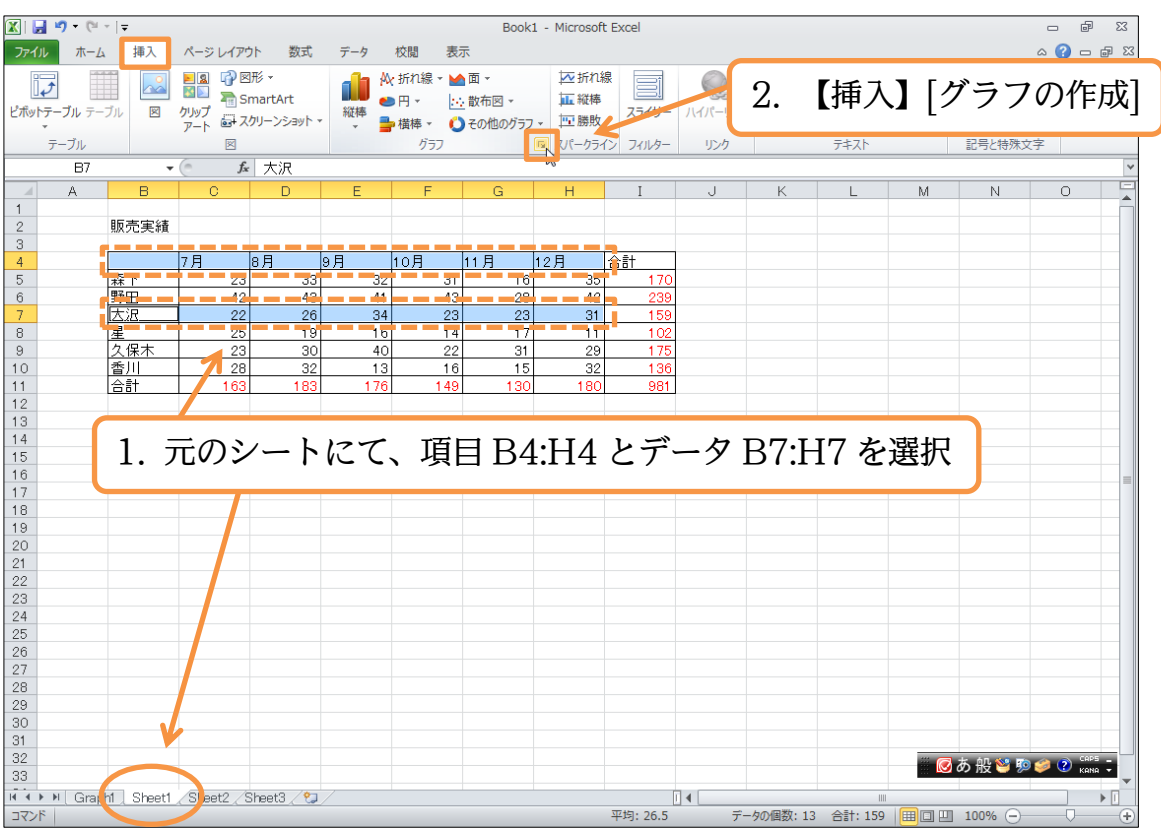

(2) 標準の「折れ線」を選択して OK します。

| グラフの挿入                  |                     | ? <mark>×</mark> |
|-------------------------|---------------------|------------------|
| 🗀 テンプレート                | 縦棒                  | <b>^</b>         |
| 脉  縦棒                   |                     | มส               |
| 🛃 折れ線                   |                     |                  |
| 🕒 円                     |                     |                  |
| ■ 横棒                    |                     |                  |
| 🗠 面                     |                     |                  |
| <u>前</u> 散布図            |                     |                  |
| <u>航</u> 株価             | 近和線                 |                  |
|                         |                     |                  |
| ◎ ドーナツ                  |                     |                  |
| 🔋 バブル                   |                     |                  |
| 🎪 レーダー                  |                     |                  |
|                         |                     | <b>T</b>         |
| - テンプレートの管理( <u>M</u> ) | . 標準グラフに設定(S) OK OK | キャンセル            |

(3) グラフが作成されました。次にこのグラフを下へ移動します。別のワークシートには 移動させません。

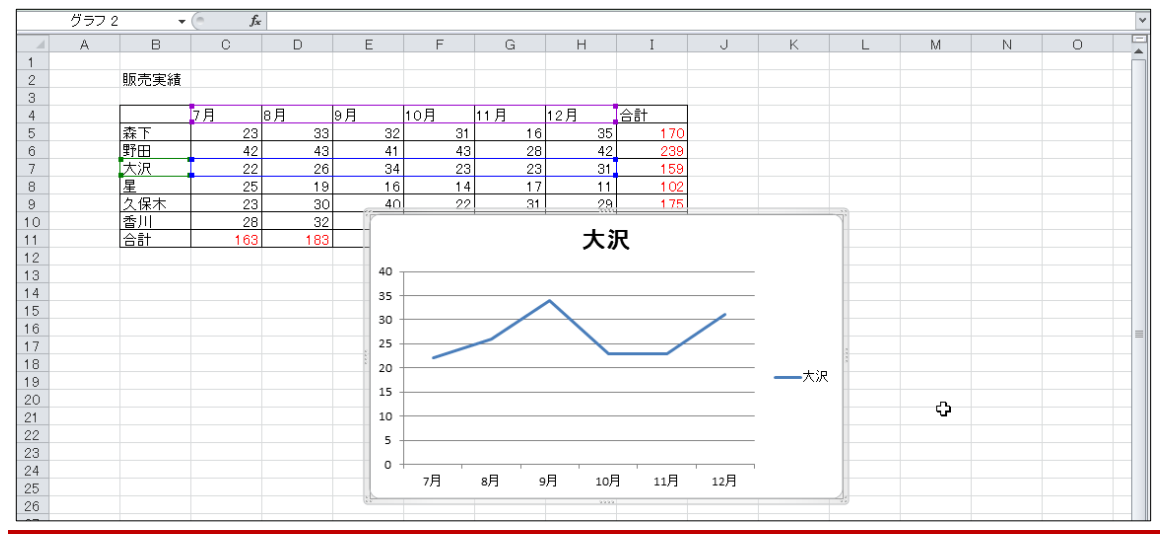

§1-8…グラフオブジェクトの移動とサイズ変更/{Alt}キーを使う

(1) このグラフを表の下にレイアウトします。移動させる場合にはグラフの白い部分(グラ フエリア)にポインタを合わせてドラッグします。なお、{Alt}キーを押しながらドラッ グするとセルにぴったり合うようになります。

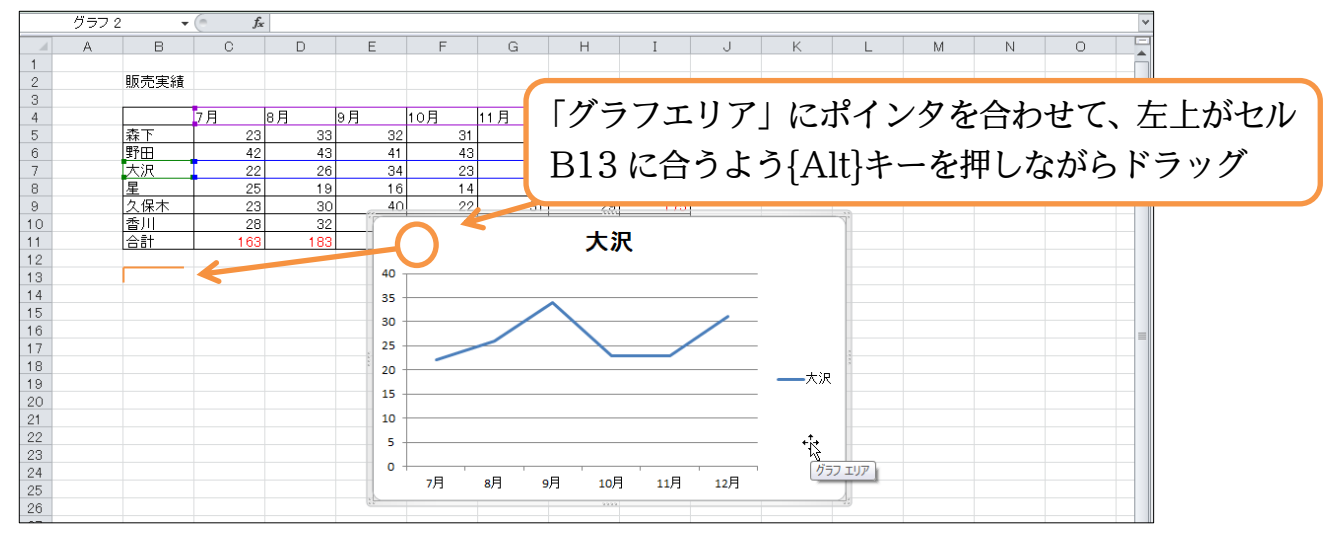

(2) また、四隅をドラッグすれば拡大/縮小になります。{Alt}キーを押しながらグラフ右 下をドラッグし、セル I30 に合わせて下さい。

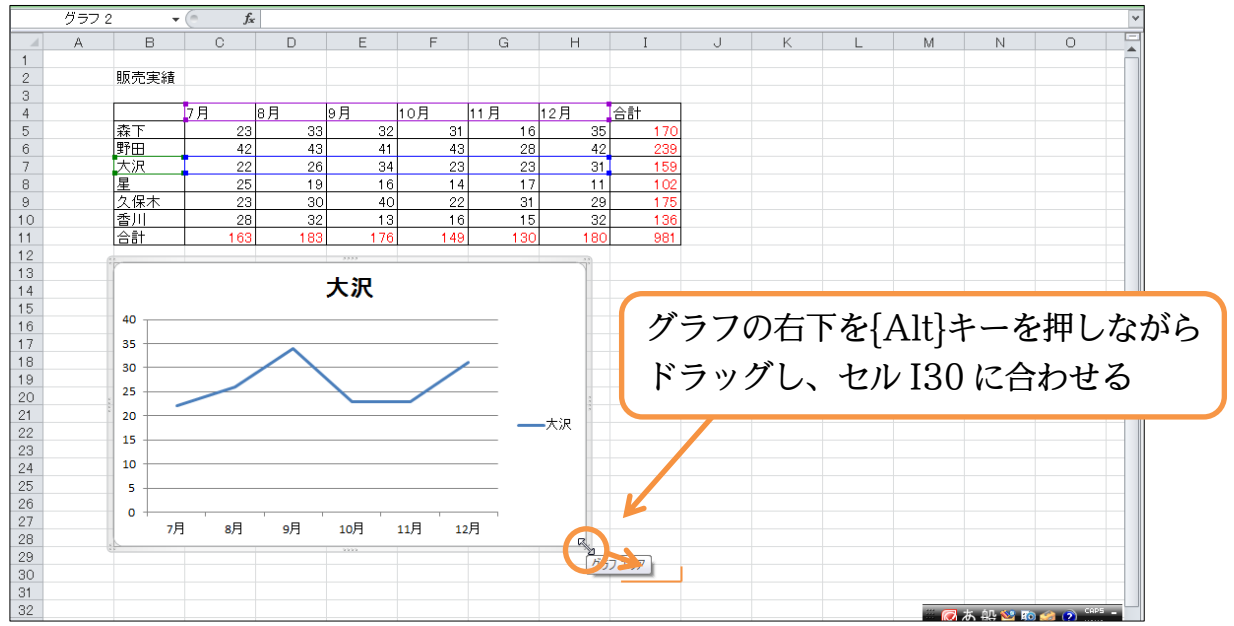

(3) 表とグラフを同時印刷する場合にはこのように{Alt}キーを使ってレイアウトします。 そうすればセルにぴったり合うのできれいに印刷されるのです。

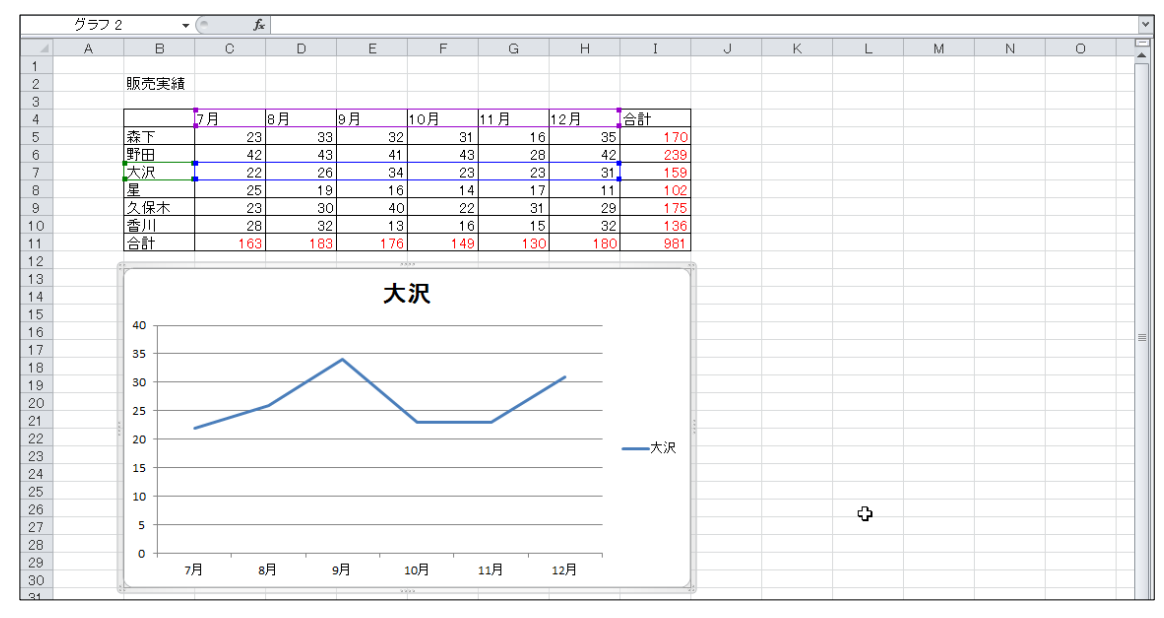

## §1-9…グラフにデータを追加する・グラフのデータを削除する

# (1) グラフに「久保木」さんのデータを追加します。範囲をコピーしてグラフに貼り付け ると追加になります。

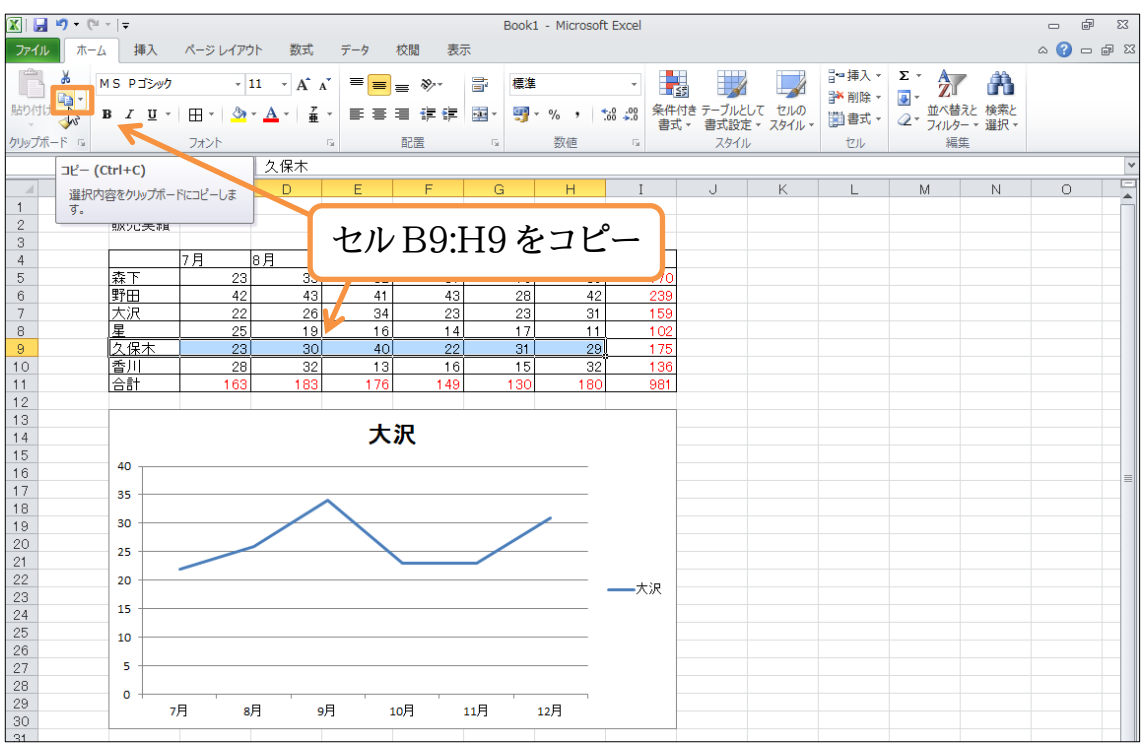

#### (2) グラフエリアを選択して貼り付けます。

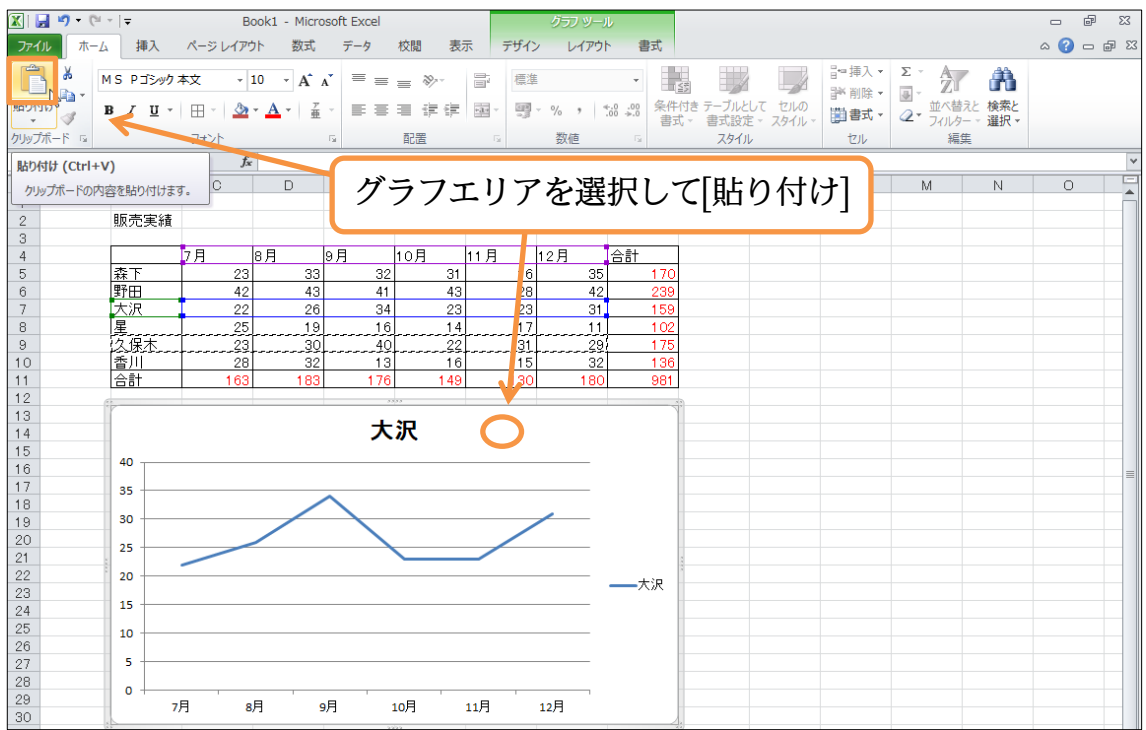

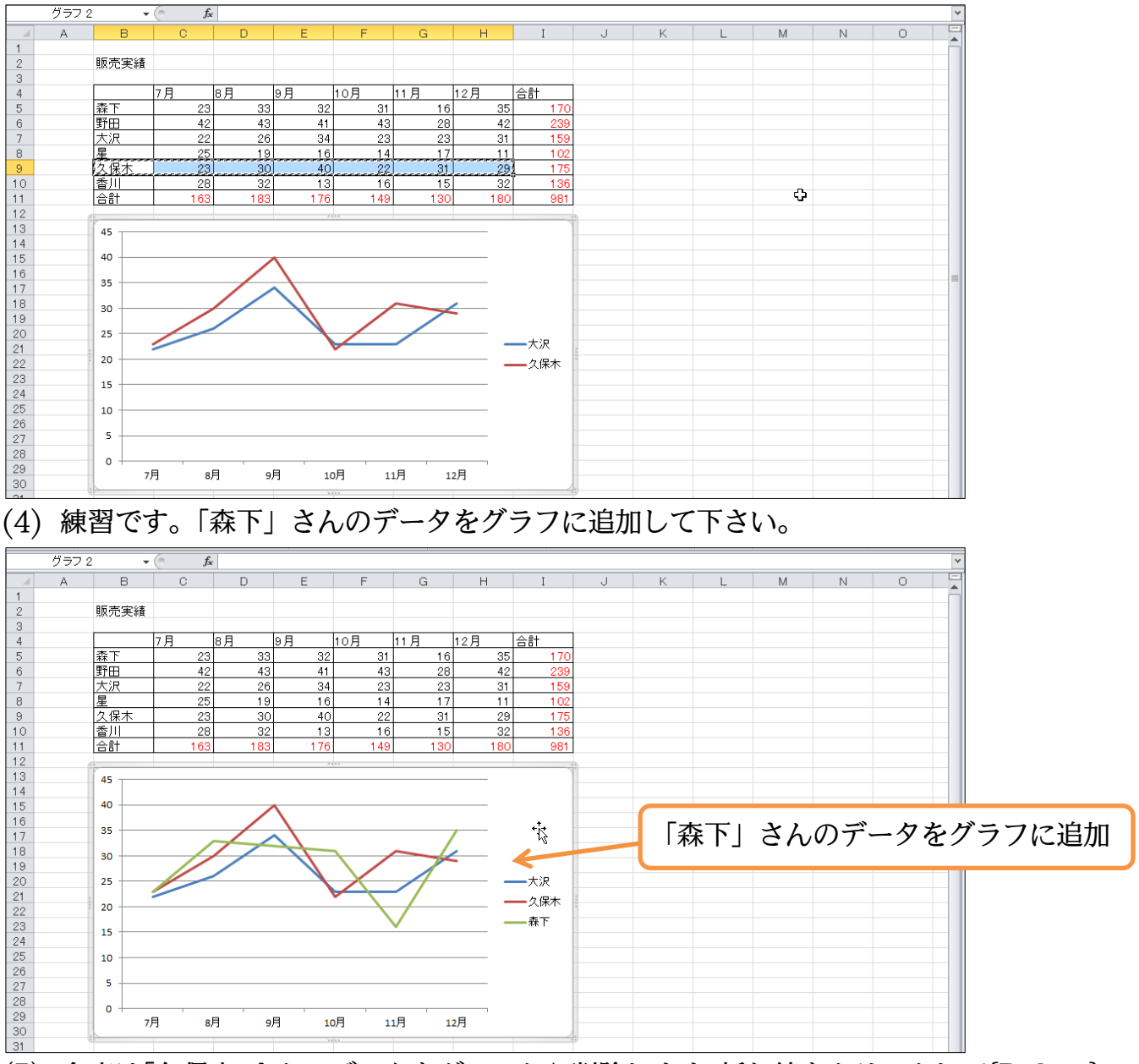

#### (3) 久保木さんのデータがグラフに追加されました。

(5) 今度は「久保木」さんのデータをグラフから削除します。折れ線をクリックして{Delete} すれば削除になります。

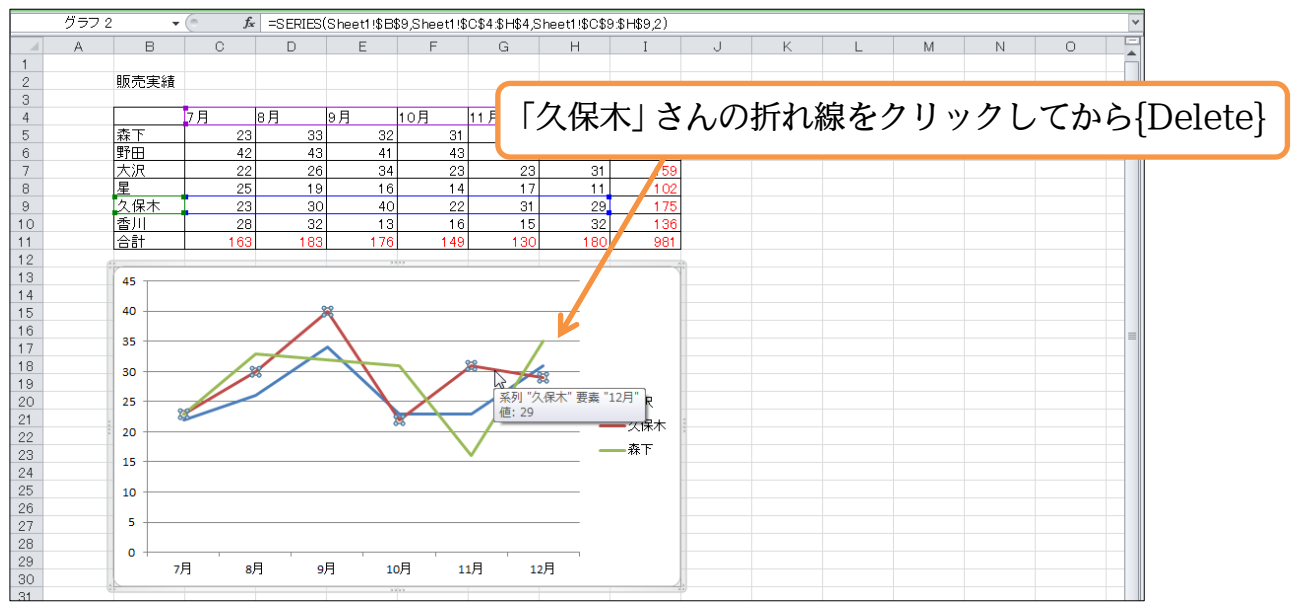

#### (6)「大沢」さんと「森下」さんの折れ線グラフになりました。

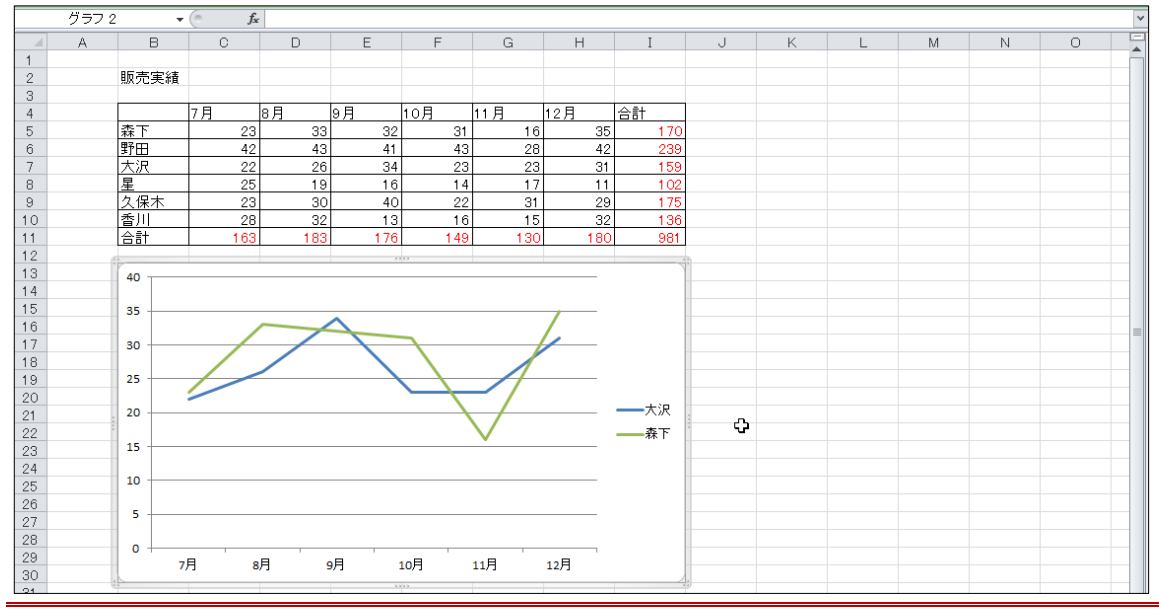

#### §1-10…データテーブル

(1) グラフの下に「大沢」さんと「森下」さんの数値を表形式で表示させます。グラフエ リアを選択して【グラフツール・レイアウト】タブの[データテーブル]「凡例マーカー 付きでデータテーブルを表示」を使います。

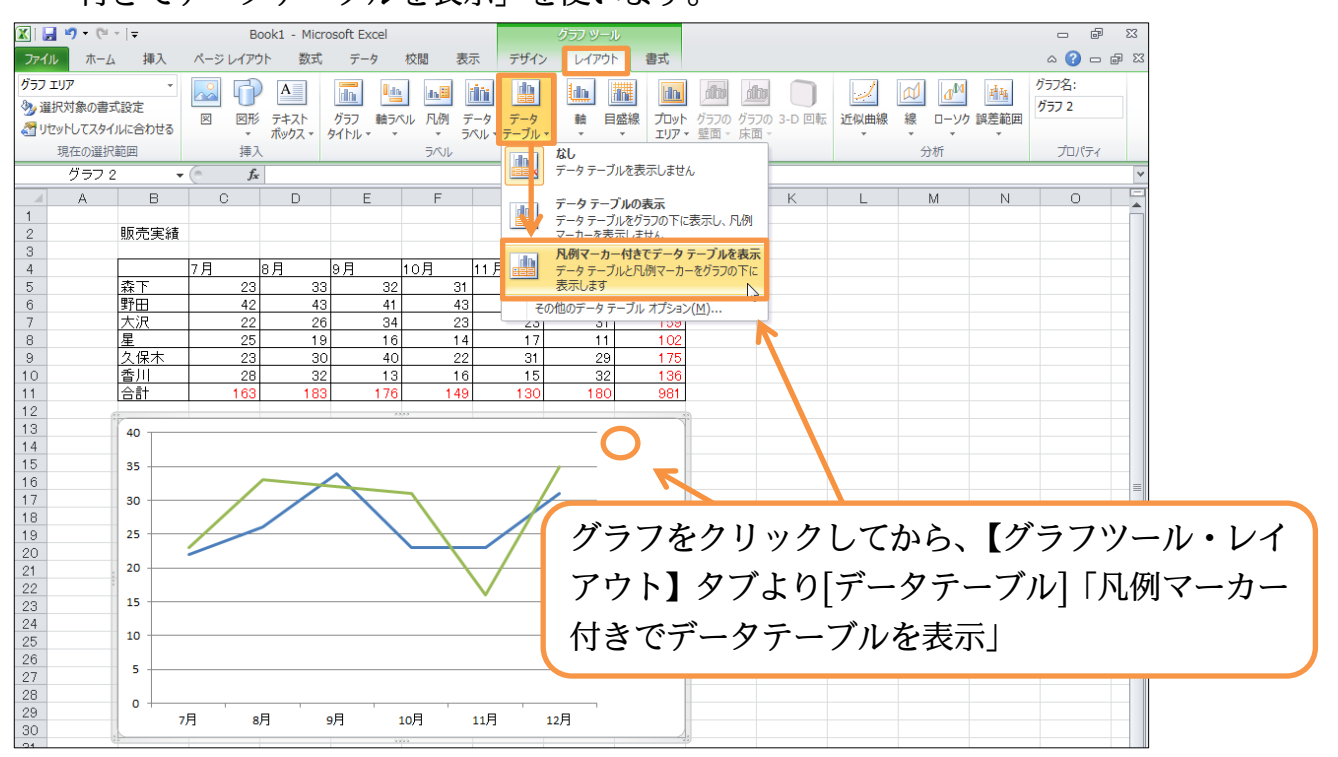

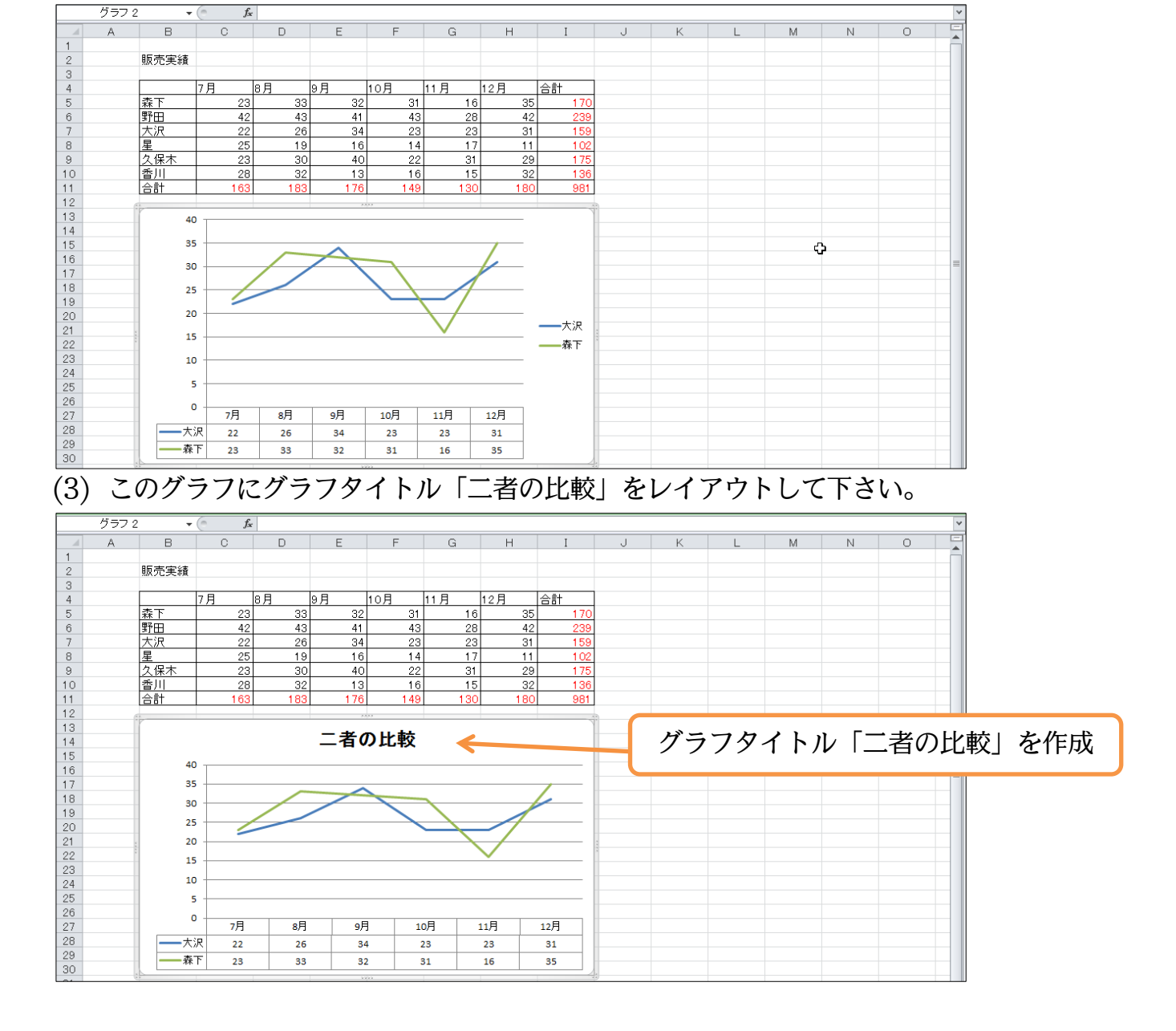

#### (2) グラフの下に、使用中の数値が表形式で表示されました。

#### §1-11…グラフ・選択対象の書式設定

(1) グラフタイトルに色を付けたりしてみます。クリックすると選択されますが、その状態で【グラフツール・レイアウト】タブの[選択対象の書式設定]を使います。

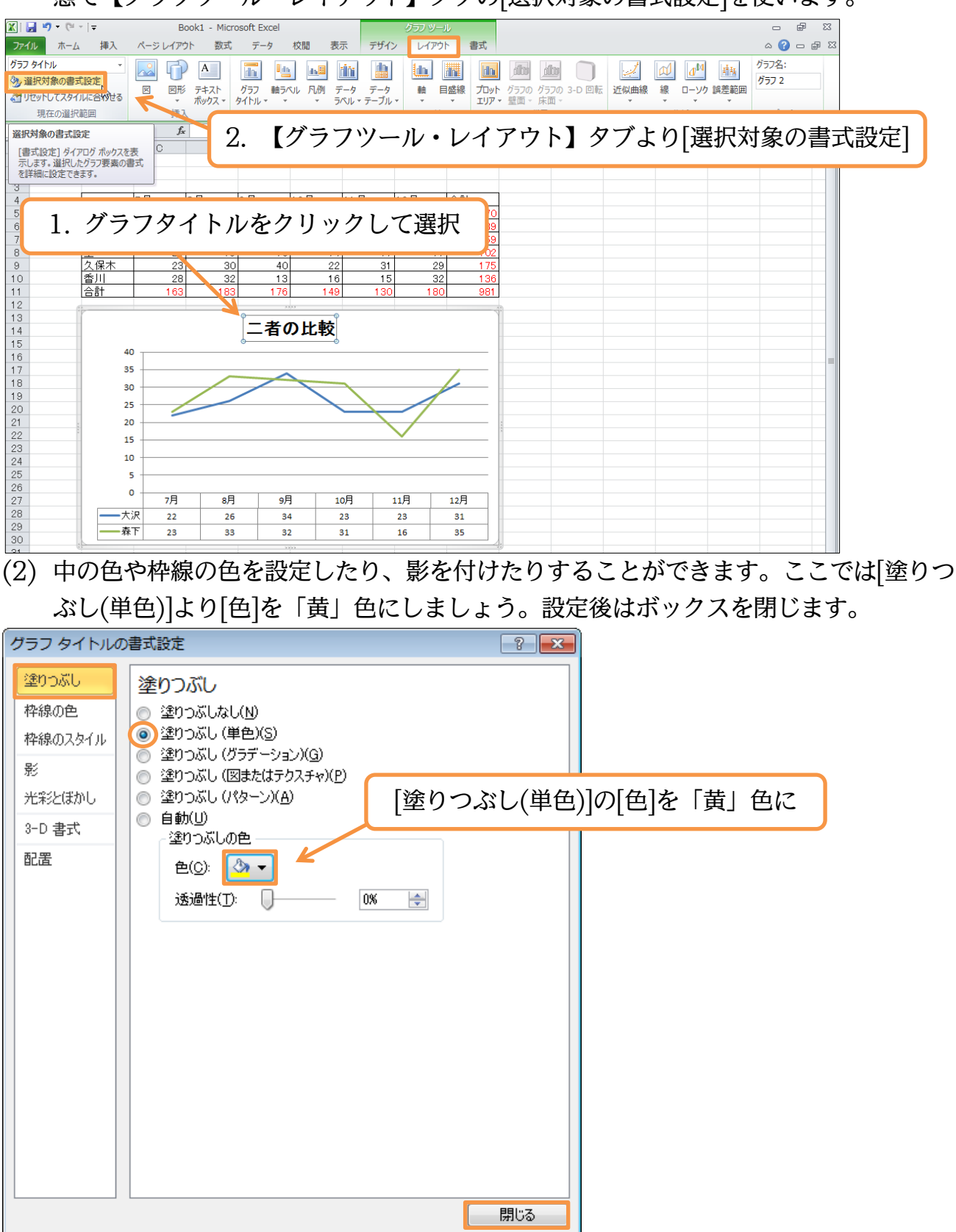

#### (3) クリックしてから[選択対象の書式設定]を使えばデザインを色々と変更することができ るのです。

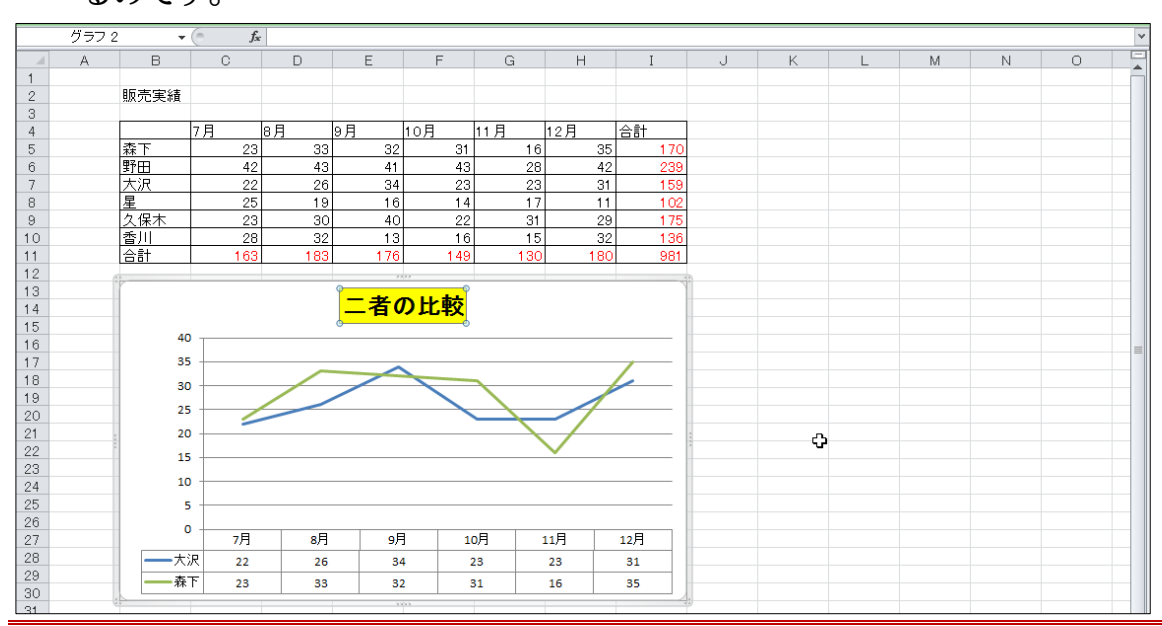

#### §1-12…数字軸・目盛の書式設定

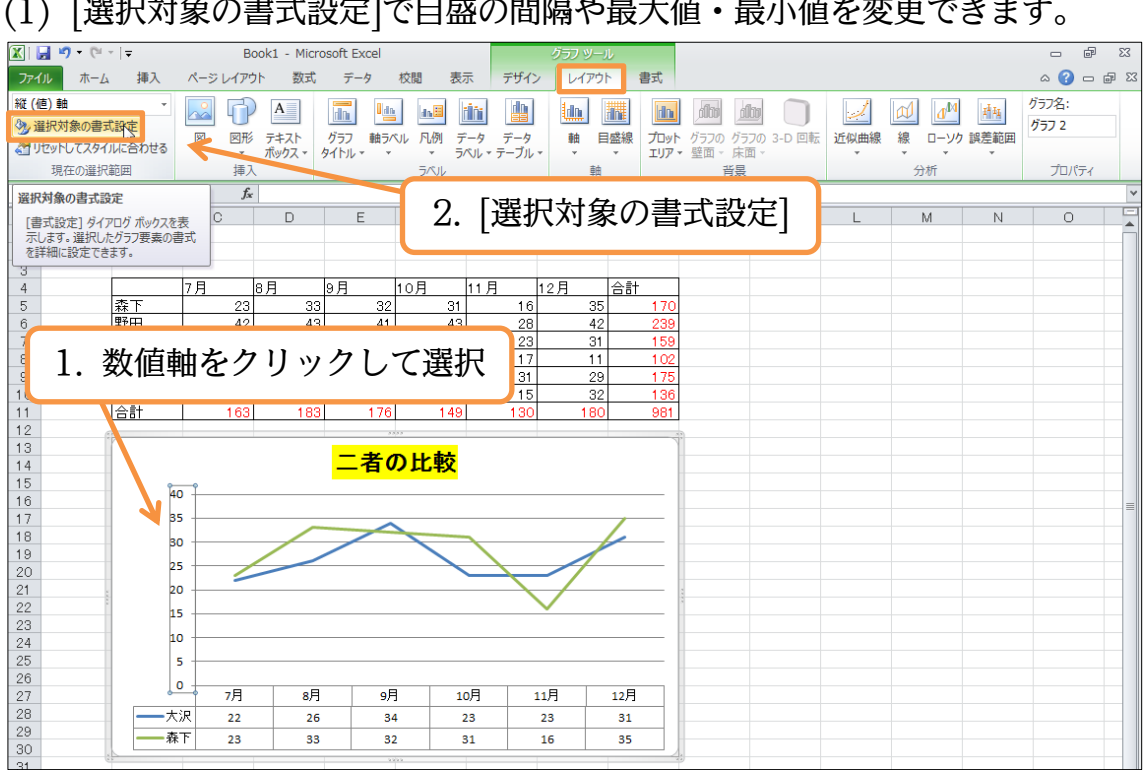

#### (1) [選択対象の書式設定]で目盛の間隔や最大値・最小値を変更できます。

(2) [軸のオプション]で目盛の状態を変更します。「自動」はコンピューターが自動で設定した項目です。変更する部分は「固定」にします。[最大値]を「固定・50」、[目盛間隔]を「固定・10」に変更してみましょう。設定後はボックスを閉じます。

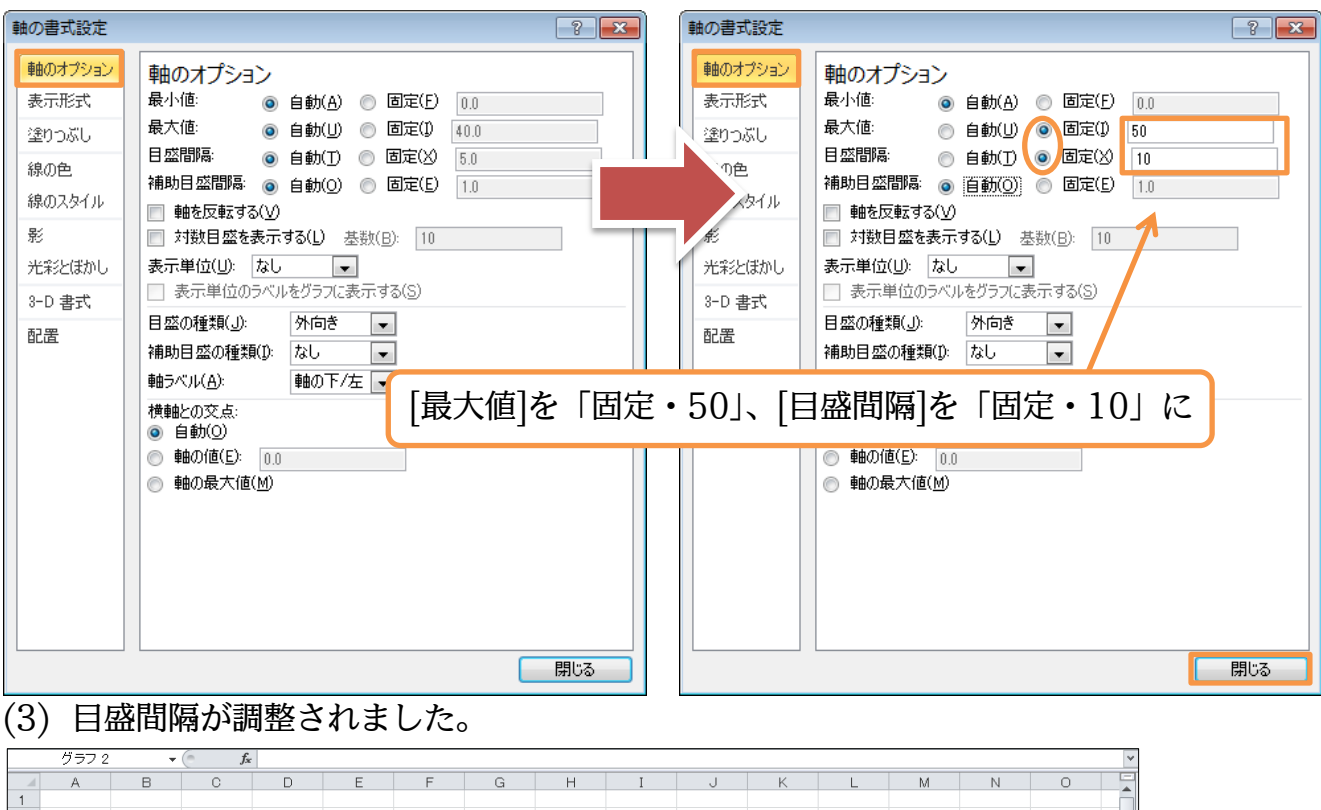

| $ \begin{array}{c c c c c c c c c c c c c c c c c c c $                                                                                                    | 1  |      |      |     |     |     |     |          |     |     |   |  |  |
|----------------------------------------------------------------------------------------------------|----|------|------|-----|-----|-----|-----|----------|-----|-----|---|--|--|
| $\begin{array}{c c c c c c c c c c c c c c c c c c c $                                                                                                    | 2  | 販売実績 |      |     |     |     |     |          |     |     |   |  |  |
| $\begin{array}{c c c c c c c c c c c c c c c c c c c $                                                                                                    | 3  |      |      |     |     |     |     |          |     |     |   |  |  |
| $\begin{array}{c c c c c c c c c c c c c c c c c c c $                                                                                                    | 4  |      | 7月   | 8月  | 9月  | 10月 | 11月 | 12月      | 合計  |     |   |  |  |
| $ \begin{array}{c c c c c c c c c c c c c c c c c c c $                                                                                                    | 5  | 森下   | 23   | 33  | 32  | 31  | 16  | 35       | 170 |     |   |  |  |
| $\begin{array}{c c c c c c c c c c c c c c c c c c c $                                                                                                    | 6  | 野田   | 42   | 43  | 41  | 43  | 28  | 42       | 239 |     |   |  |  |
| $\begin{array}{c c c c c c c c c c c c c c c c c c c $                                                                                                    | 7  | 大沢   | 22   | 26  | 34  | 23  | 23  | 31       | 159 |     |   |  |  |
| $\begin{array}{c c c c c c c c c c c c c c c c c c c $                                                                                                    | 8  | 星    | 25   | 19  | 16  | 14  | 17  | 11       | 102 |     |   |  |  |
| $\begin{array}{c c c c c c c c c c c c c c c c c c c $                                                                                                    | 9  | 久保木  | 23   | 30  | 40  | 22  | 31  | 29       | 175 |     |   |  |  |
| $\begin{array}{c c c c c c c c c c c c c c c c c c c $                                                                                                    | 10 | 香川   | 28   | 32  | 13  | 16  | 15  | 32       | 136 |     |   |  |  |
| $\begin{array}{c c c c c c c c c c c c c c c c c c c $                                                                                                    | 11 | 合計   | 163  | 183 | 176 | 149 | 130 | 180      | 981 |     |   |  |  |
| $\begin{array}{c c c c c c c c c c c c c c c c c c c $                                                                                                    | 12 | (* * |      |     |     |     |     |          |     | 37) |   |  |  |
| $\begin{array}{c c c c c c c c c c c c c c c c c c c $                                                                                                    | 13 | 1    |      |     |     |     |     |          |     |     |   |  |  |
| $ \begin{array}{c ccccccccccccccccccccccccccccccccccc$                                                                                                    | 14 |      |      |     | 二者の | り比較 |     |          |     |     | ¢ |  |  |
| $ \begin{array}{c ccccccccccccccccccccccccccccccccccc$                                                                                                    | 15 |      |      |     |     |     |     |          |     |     |   |  |  |
| $ \begin{array}{c ccccccccccccccccccccccccccccccccccc$                                                                                                    | 16 | 50   |      |     |     |     |     |          |     |     |   |  |  |
| $ \begin{array}{c ccccccccccccccccccccccccccccccccccc$                                                                                                    | 17 |      |      |     |     |     |     |          |     |     |   |  |  |
| $ \begin{array}{c ccccccccccccccccccccccccccccccccccc$                                                                                                    | 18 | 40   |      |     |     |     |     |          |     |     |   |  |  |
| $\begin{array}{c ccccccccccccccccccccccccccccccccccc$                                                                                                    | 19 |      |      |     |     |     |     |          | /   |     |   |  |  |
| $\begin{array}{c ccccccccccccccccccccccccccccccccccc$                                                                                                    | 20 | 30   |      |     | /   | 1   |     |          |     |     |   |  |  |
| 22     20     20     10     10       25     26     0     7月     8月     9月     10月     11月     12月       26     -     -     -     -     -     -       27     -     -     -     -     -       28     -     -     -     -     -       29     -     -     -     -     -       30     -     -     -     -     - | 21 | 2    |      |     |     |     |     | $ \land$ |     | 3   |   |  |  |
| 23     10     10     10     11     11     12       26     0     7月     8月     9月     10月     11月     12月       28     23     23     31     31     35       30     31     33     32     31     16                                                                                                    | 22 | 20   |      |     |     |     |     |          |     | 3   |   |  |  |
| 24<br>25<br>26<br>27<br>27<br>28<br>29<br>30<br>31<br>10<br>大沢 22 26 34 23 23 31<br>森下 23 33 32 31 16 35<br>                                                                                                    | 23 |      |      |     |     |     |     | $\sim$   |     |     |   |  |  |
| 25<br>26<br>0<br>7月 8月 9月 10月 11月 12月<br>二 大沢 22 26 34 23 23 31 30 - 森下 23 33 32 31 16 35                                                                                                    | 24 | 10   |      |     |     |     |     |          |     |     |   |  |  |
| 26<br>27<br>27<br>28<br>28<br>29<br>30<br>31<br>11<br>11<br>11月 12月<br>12月<br>12月<br>12月<br>12月<br>12月<br>12月<br>12月                                                                                                    | 25 |      |      |     |     |     |     |          |     |     |   |  |  |
| 27     7月     8月     9月     10月     11月     12月       28     大沢     22     26     34     23     23     31       29     森下     23     33     32     31     16     35       31     1     1     1     1     1     1     1                                                                                     | 26 | 0    |      |     |     |     |     |          |     |     |   |  |  |
| 28     一大沢     22     26     34     23     23     31       29     一森下     23     33     32     31     16     35       30     31     33     32     31     16     35                                                                                                    | 27 | 0    | 7月   | 8月  | 9F  | 1   | o月  | 11月      | 12月 |     |   |  |  |
| 29                                                                                                    | 28 | ——大沪 | र २२ | 26  | 34  | 4   | 23  | 23       | 31  |     |   |  |  |
| 30 31 33 32 31 10 35                                                                                                    | 29 |      |      |     |     |     |     |          |     |     |   |  |  |
| 31                                                                                                    | 30 | - ** | 23   | 33  | 3   | 2   | 51  | 10       | 35  |     |   |  |  |
|                                                                                                    | 31 | 0.5  |      |     |     |     |     |          |     |     |   |  |  |

#### §1-13…グラフの種類を変更する

(1) 折れ線グラフの種類を変更してみます。グラフエリアをクリックしてから【グラフツ ール・デザイン】タブより[グラフの種類の変更]を使います。

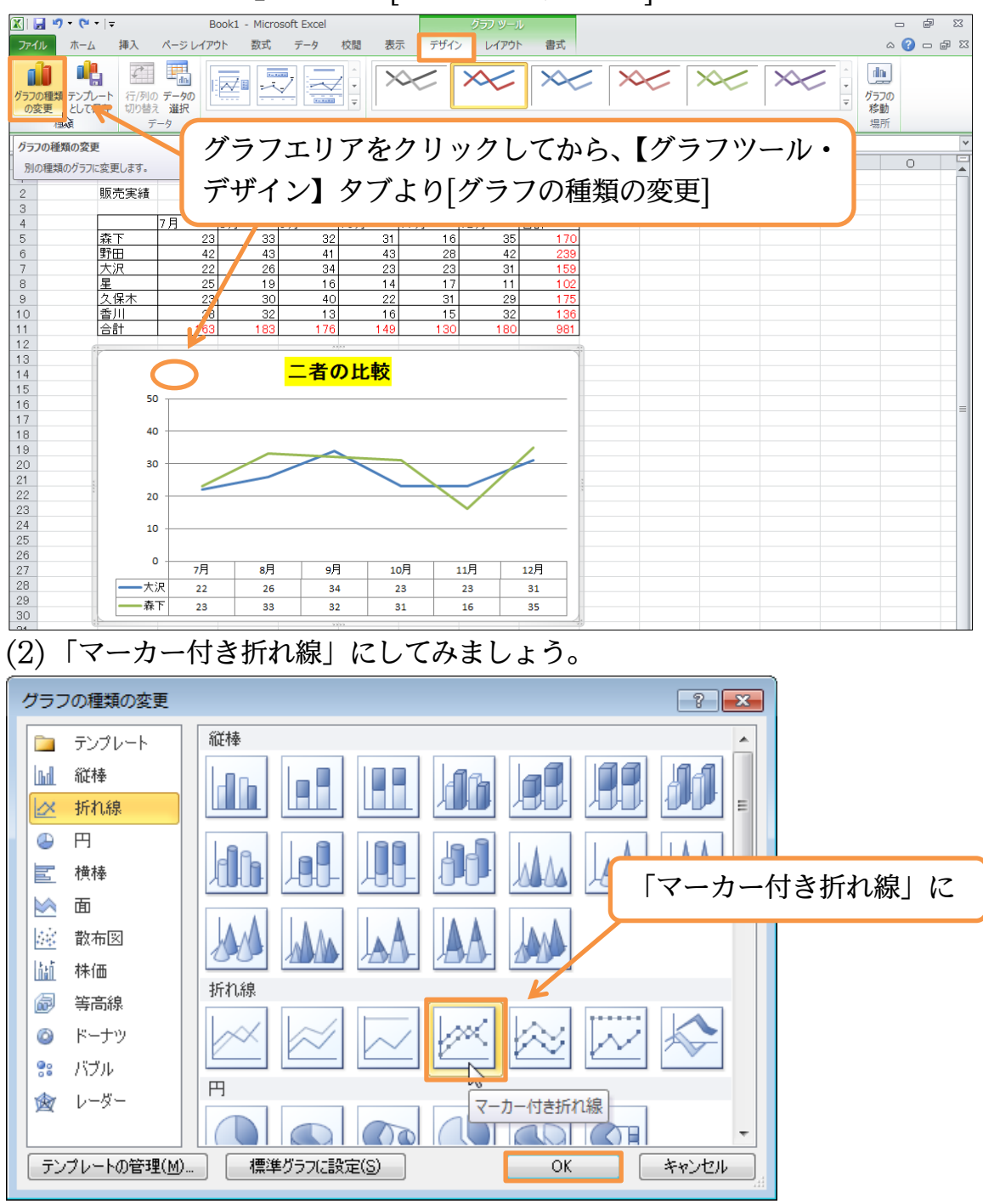

#### (3) 折れの部分にマーク(マーカー)が付きました。

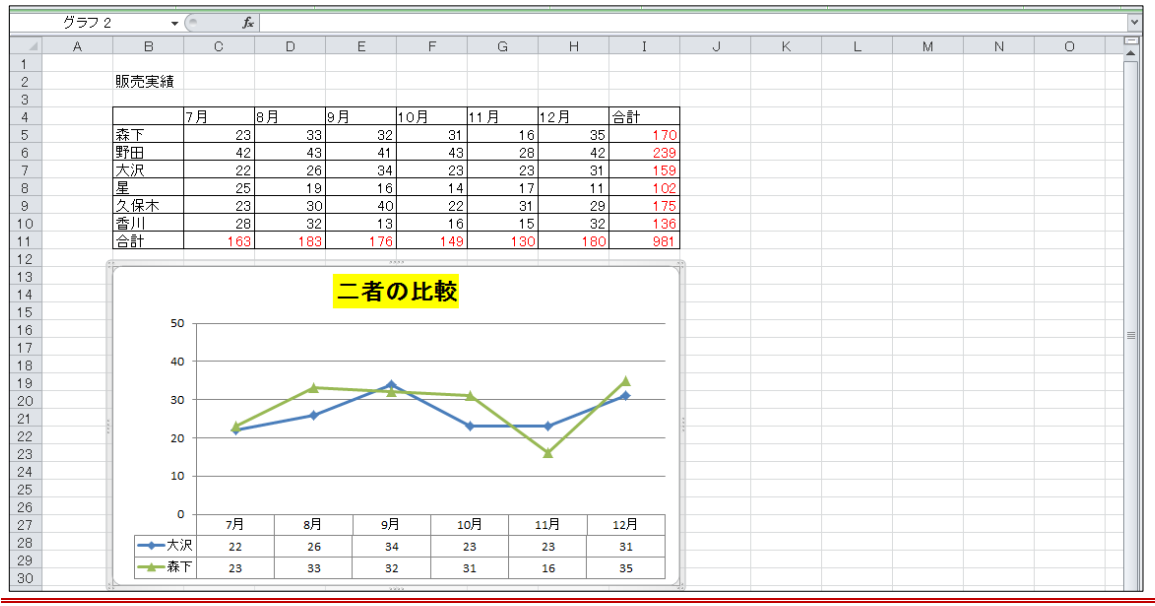

#### §1-14…グラフパーツの選択

(1) グラフの一部分を選択する場合には、クリックすればよかったのですが、他の方法もあります。【グラフツール・レイアウト】タブの左上、[グラフの要素]の一覧ボタン(▼)をクリックすると、選択できる場所のリストが表示されます。

| 🔟 🛃 🍠 🕶 (° -                                 | -   <del>-</del>                                                                                                    | Book1 - Mic                            | rosoft Excel                          |                                                                        | りラフ                  | ツール            |                                  |                                                  |               |         |     |                 |                         |  |
|----------------------------------------------|----------------------------------------------------------------------------------------------------|----------------------------------------|---------------------------------------|------------------------------------------------------------------------|----------------------|----------------|----------------------------------|--------------------------------------------------|---------------|---------|-----|-----------------|-------------------------|--|
| ファイル ホーム                                     | 挿入 ページ                                                                                                    | レイアウト 数式                               | データ 校閲                                | 表示                                                                     | デザイン                 | イアウト 書         | 豊式                               |                                                  |               |         |     |                 | X 🖷 🗆 🜔 A               |  |
| グラフェリア<br>多 選択対象の書式<br>合 リセットしてスタイン<br>現在の選択 | は     お     お     は     た     お     た     お     た     お     た     お     た     お     た     お     た     お     た     お     た     お     た     お     た     お     た     お     た     ま     た     ま     た     た      た      た        た      た      た      た      た      た      た        た      た            た          た | 図形 デキスト<br>水ックス、<br>挿入                 | びうつ 軸ラベル が<br>タイトル * *                | ■■<br>・<br>・<br>ラベル・<br>・<br>・<br>・<br>・<br>・<br>・<br>・<br>・<br>・<br>・ | データ 新<br>テーブル • •    |                | <u>プロ</u> ット<br>エリア <del>・</del> | がうつの<br>がうつの<br>がうつの<br>がうつの<br>単面、<br>床面、<br>背景 | <b>3-D</b> 回転 | 近似曲線    |     | ▲西<br>誤差範囲<br>▼ | グラフ名:<br>グラフ 2<br>プロパティ |  |
| グラフの要素                                       |                                                                                                    | $f_{x}$                                |                                       |                                                                        |                      |                |                                  |                                                  |               |         |     |                 | ~                       |  |
| 書式設定を行うグ<br>ます。<br>2<br>3<br>4<br>5<br>6     | 57要素を選択し<br>1000天和<br>7月<br>森下<br>野田                                                                                                    | グラフ<br>[グラ                             | 7エリア<br>フの要素                          | を選<br>の<br>-                                                           | 択して<br>−覧ボ           | 、【/<br>タン(     | ブラ<br>(▼                         | ラフツ-<br>)をク!                                     | ール<br>ノッ      | ・レ<br>ク | イアウ | フト】             |                         |  |
| 7<br>8<br>9<br>10                            | 大沢<br>星<br>久保木<br>香川<br>合計                                                                                                    | 22 2<br>25 1<br>23 3<br>28 3<br>163 18 | 6 34<br>9 16<br>0 40<br>2 13<br>3 176 | 23<br>14<br>22<br>16                                                   | 23<br>17<br>31<br>15 | 31<br>29<br>32 | 159<br>102<br>175<br>136<br>981  |                                                  |               |         |     |                 |                         |  |
| 12                                           |                                                                                                    | 103 10                                 | 3 170                                 | 145                                                                    | 130                  | 100            | 301                              |                                                  |               |         |     |                 |                         |  |
| 13<br>14<br>15<br>16                         | 50                                                                                                    |                                        | <mark>二者の出</mark>                     | <mark>:較</mark>                                                        | 0                    |                | _                                |                                                  |               |         |     |                 |                         |  |
| 17                                           | 40                                                                                                    |                                        |                                       |                                                                        |                      |                | _                                |                                                  |               |         |     |                 |                         |  |
| 19<br>20<br>21                               | 30                                                                                                    |                                        |                                       |                                                                        |                      |                | _                                |                                                  |               |         |     |                 |                         |  |
| 22                                           | 20                                                                                                    |                                        |                                       |                                                                        |                      | ·              | -                                |                                                  |               |         |     |                 |                         |  |
| 24 25                                        | 10                                                                                                    |                                        |                                       |                                                                        | -                    |                | -                                |                                                  |               |         |     |                 |                         |  |
| 26                                           | 0                                                                                                    | 7月 8月                                  | 月 9月                                  | 10月                                                                    | 11月                  | 12月            |                                  |                                                  |               |         |     |                 |                         |  |
| 28                                           | ━━大沢                                                                                                    | 22 2                                   | 6 34                                  | 23                                                                     | 23                   | 31             |                                  |                                                  |               |         |     |                 |                         |  |
| 30                                           |                                                                                                    | 23 3                                   | 3 32                                  | 31                                                                     | 16                   | 35             |                                  |                                                  |               |         |     |                 |                         |  |
| 04                                           |                                                                                                    |                                        |                                       |                                                                        |                      |                | 2.4                              |                                                  |               |         |     |                 |                         |  |

#### (2) 棒グラフの「棒」、折れ線グラフの「線」を「系列」と呼びます。 ここでは「系列 " 森下 " 」を選択しましょう。

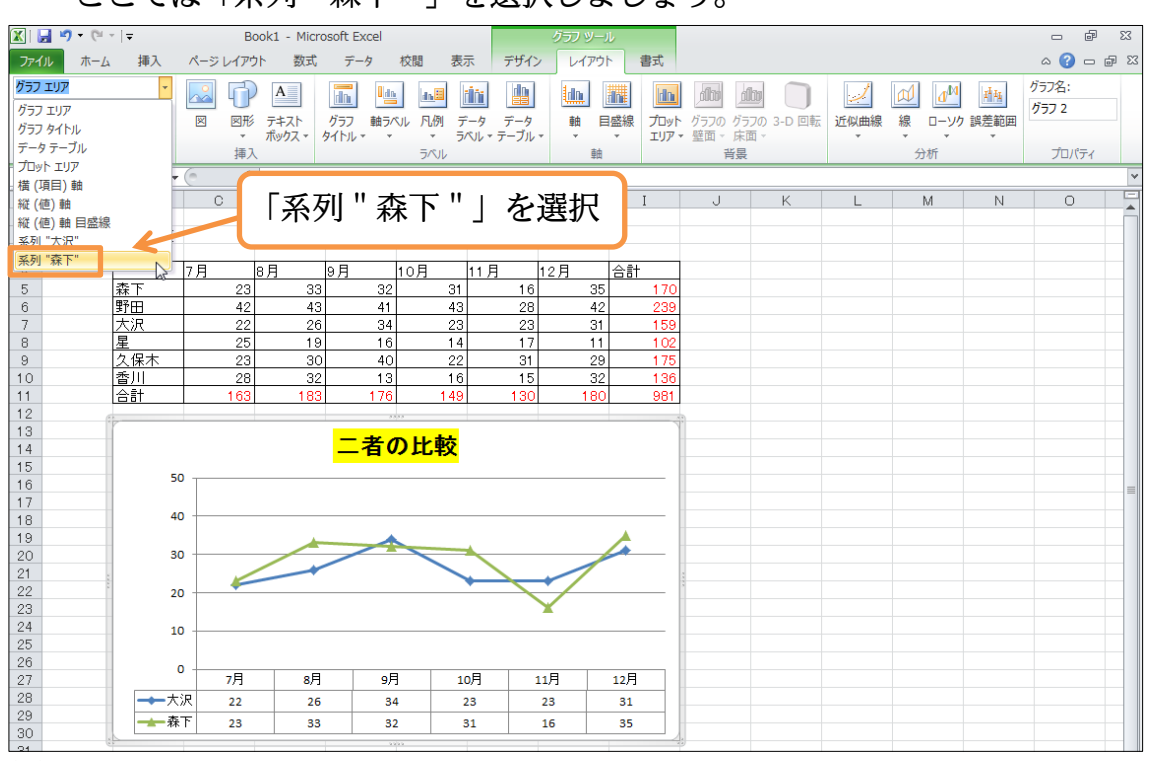

(3)「森下」さんの線をクリックしても選択されますが、この方法でも選択できるのです。 さてここで[選択対象の書式設定]を使いましょう。{Ctrl}+{1}キーでも同じ効果があり

ます。

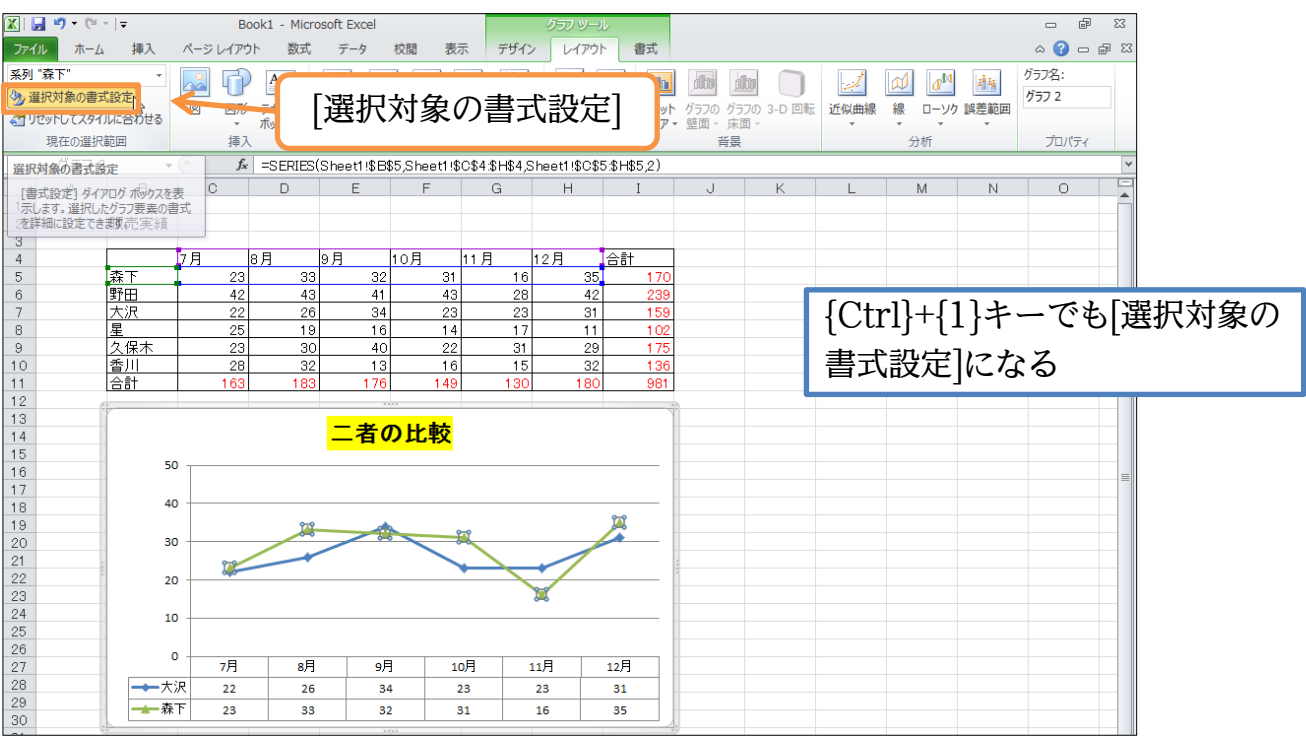

#### 印刷不可

(4) マーカーや線について設定ができます。[線の色]を「紫」、[マーカーの色]を「赤」、[マ ーカーの塗りつぶし]を「黄」に設定してボックスを閉じます。

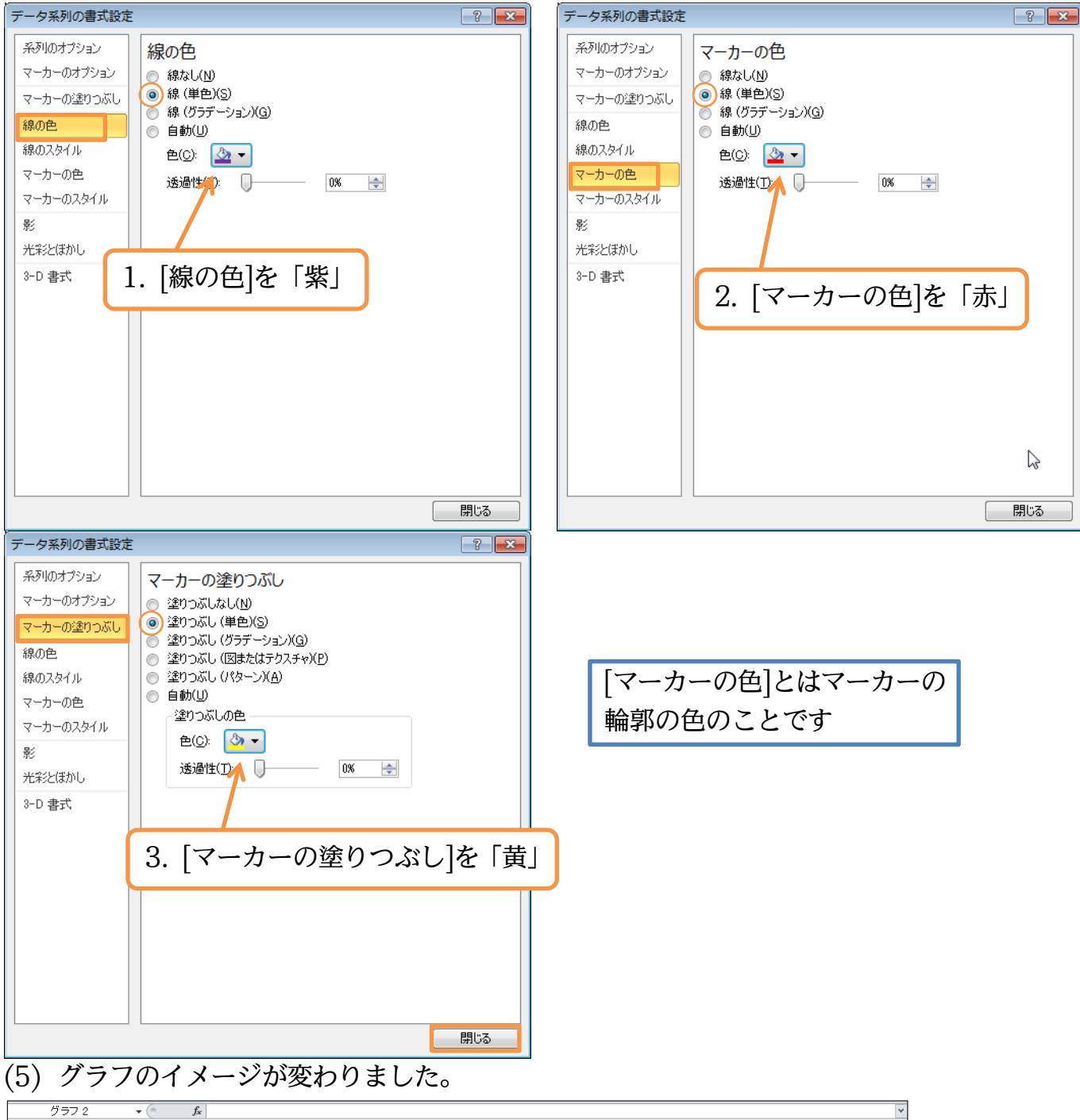

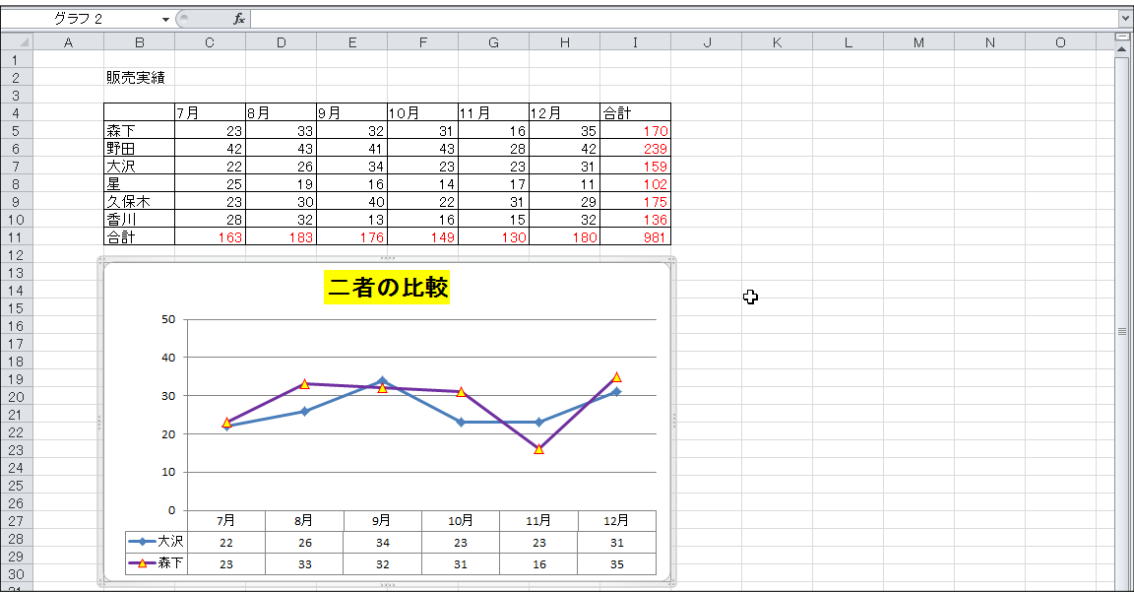

#### §1-15…レイアウト・デザインのリセット

### (1) グラフのデザインを最初の状態に戻します。グラフエリアを選択した状態で【グラフ

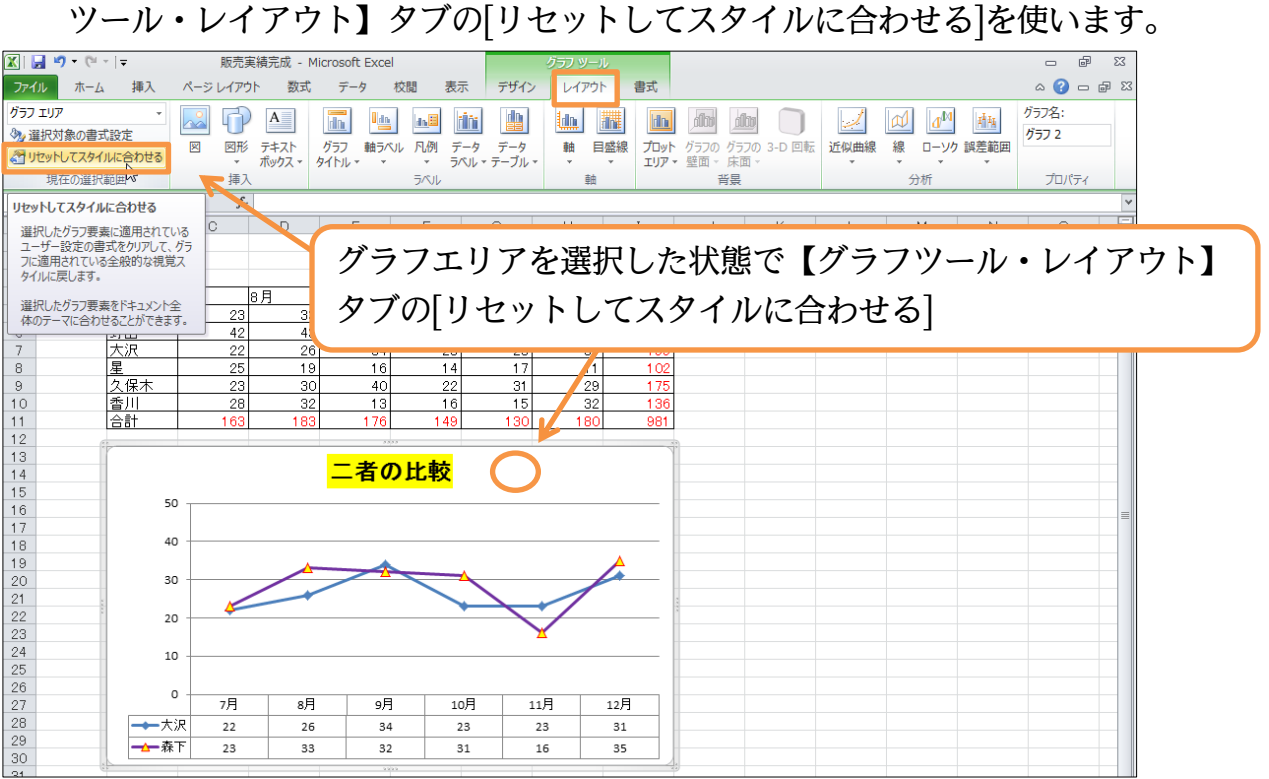

(2) デザインがリセットされました。デザインがおかしくなったら[リセット]を使って戻し ましょう。完成後はこのファイルを閉じます(必要に応じて保存)。

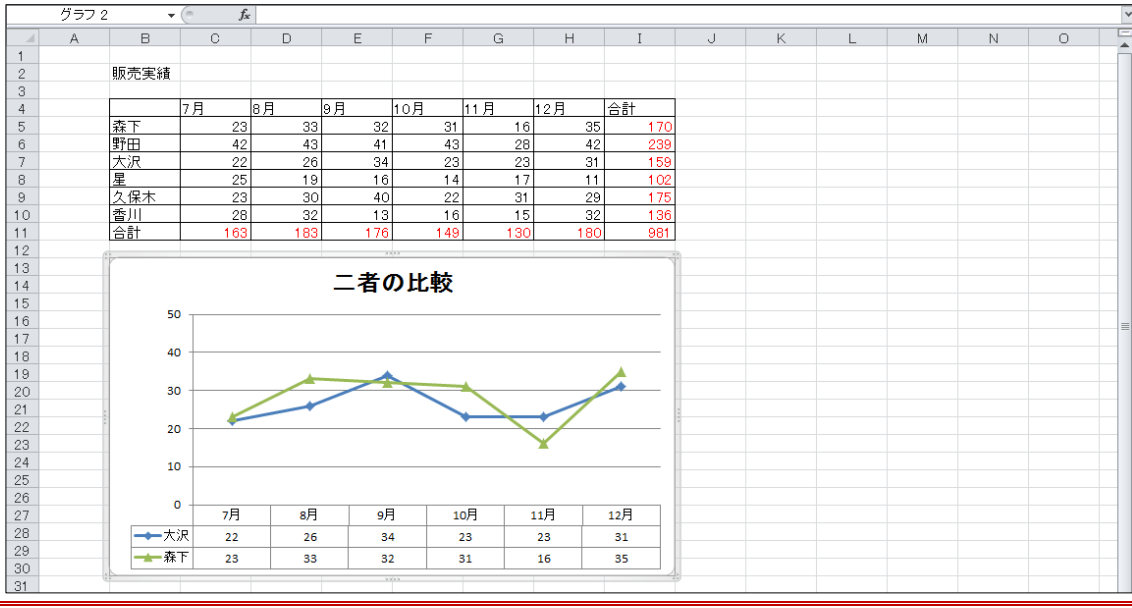

#### §1-16…まとめ

- ◆ グラフを作る場合には、事前に表を作成しておく必要があります。
- ◆ グラフ作成前に、作成した表の[項目]と[値]を選択しておく必要があります。[項目]と[値] は同じ高さ、あるいは幅にしておきます。
- ◆ グラフの設定は【グラフツール】タブでおこないます。
- ◆ コピー/貼り付けを使えば、あとからグラフのデータを追加することができます。

#### §1-17…練習問題

#### (1) 以下のような表を作成しましょう。赤字は計算セルです。 С D В Е F G А 担当顧客数 ·般法人 学校法人 個人商店 合計 岩瀬 藤波 平 大山 川崎 佐々木 山岡 合計 (2) 表の下にグラフを作成して下さい。個人商店の担当顧客数をグラフ化しています。 В С D Е F G А 担当顧客数 般法人 学校法人 個人商店 合計 岩瀬 藤波 平 大山 川崎 佐々木 山岡 合計 個人商店顧客数 岩瀬 藤波 平 大山 川崎 佐々木 山岡

(3) 以下、新しいワークシートにグラフを作成していきます。一般法人と学校法人の顧客 数を表示するグラフを作成して下さい。フォントサイズは【ホーム】タブを使って変 更できます。またグラフエリア(グラフ背景)を選択すれば、グラフ内をすべて選択した ことになります。

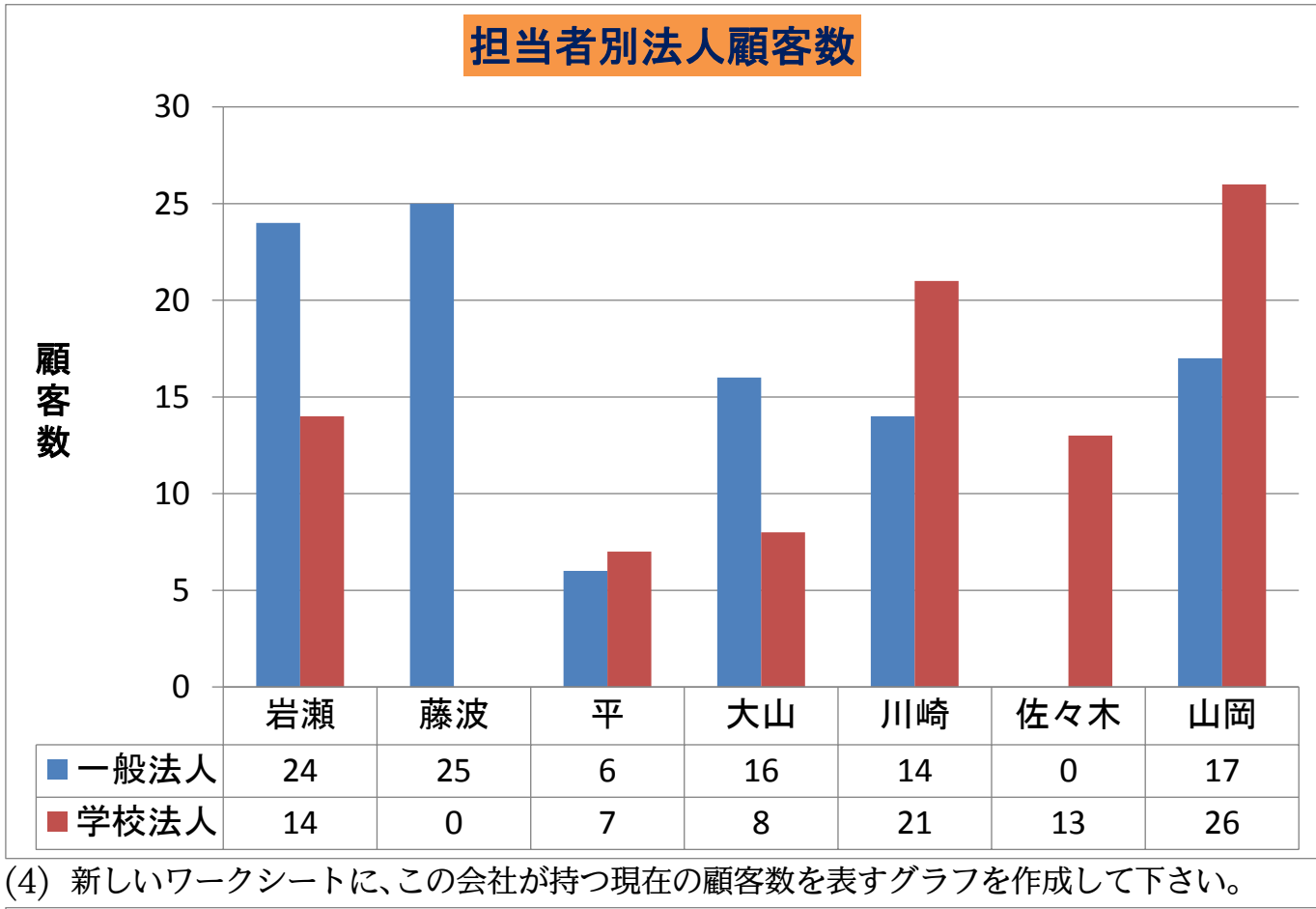

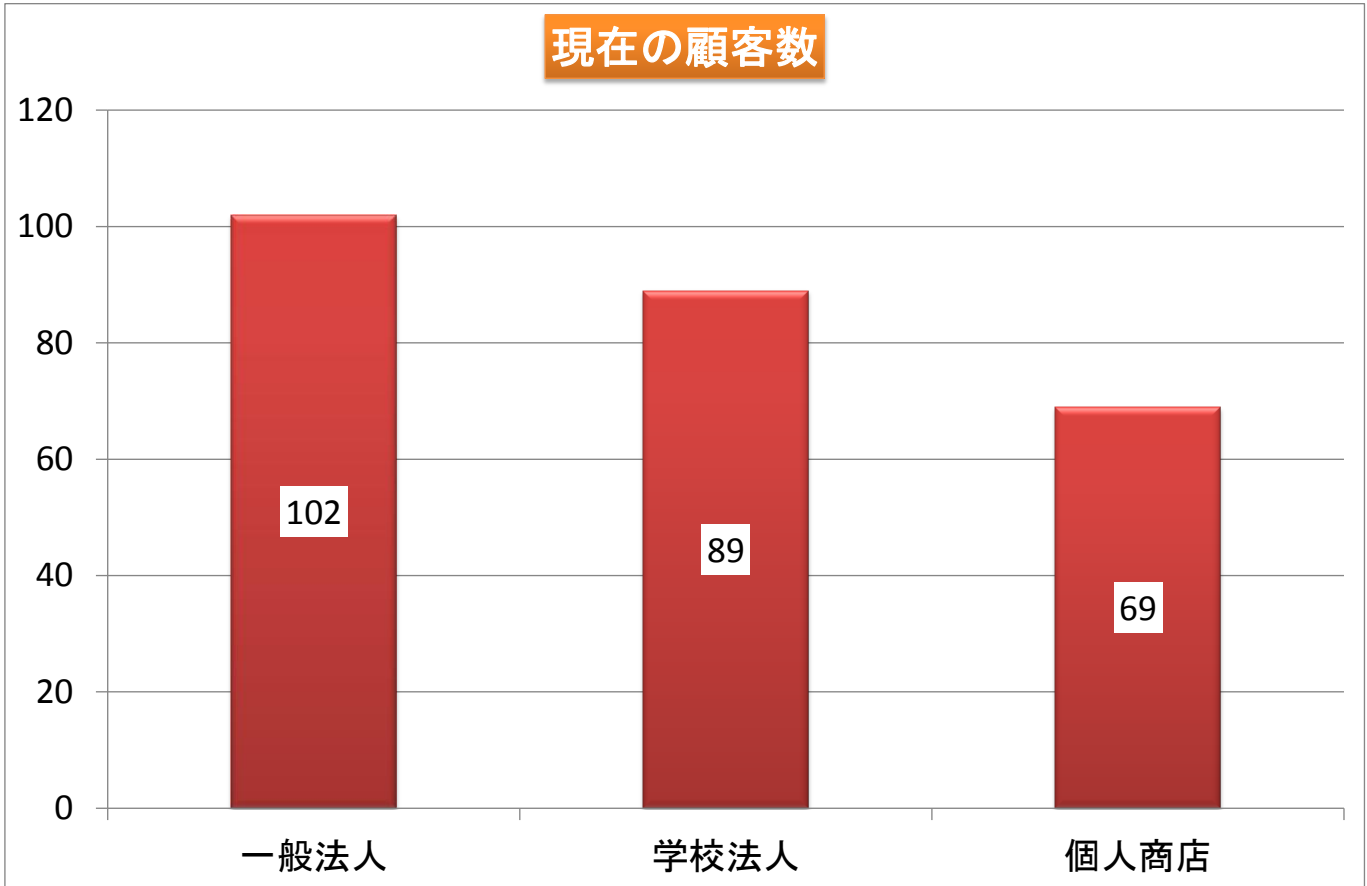

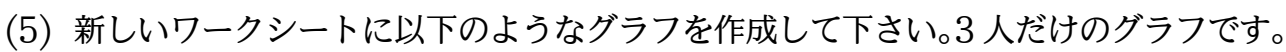

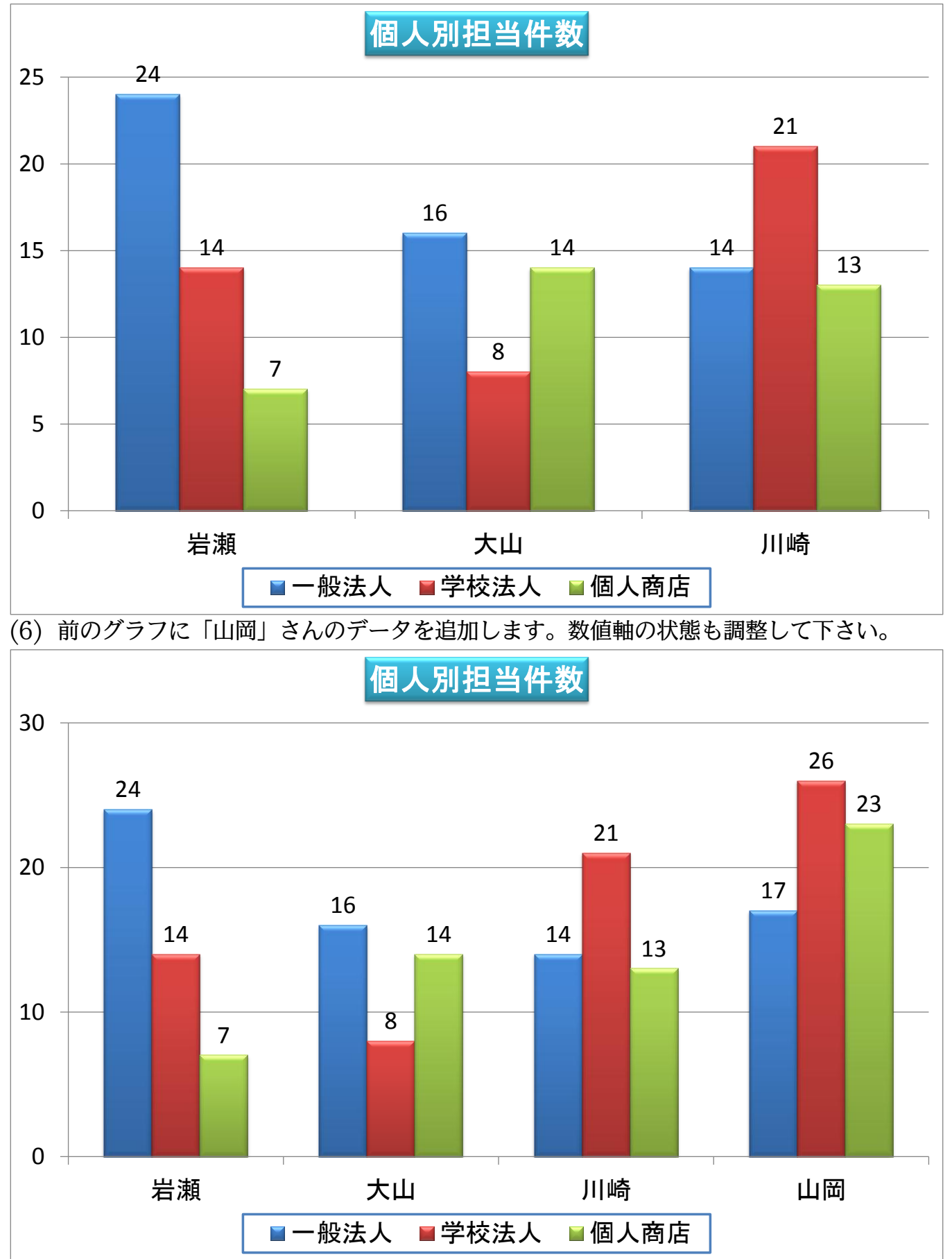